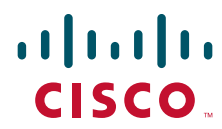

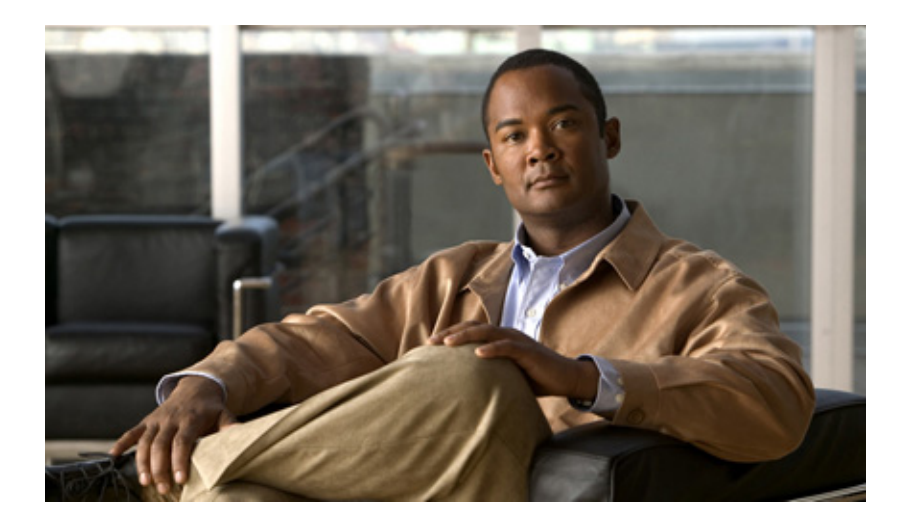

## Virtual Device Context Configuration Guide, Cisco DCNM for LAN, Release 6.x

June 2012

#### **Americas Headquarters**

Cisco Systems, Inc. 170 West Tasman Drive San Jose, CA 95134-1706 USA http://www.cisco.com Tel: 408 526-4000 800 553-NETS (6387) Fax: 408 527-0883

Text Part Number: OL-27532-01

THE SPECIFICATIONS AND INFORMATION REGARDING THE PRODUCTS IN THIS MANUAL ARE SUBJECT TO CHANGE WITHOUT NOTICE. ALL STATEMENTS, INFORMATION, AND RECOMMENDATIONS IN THIS MANUAL ARE BELIEVED TO BE ACCURATE BUT ARE PRESENTED WITHOUT WARRANTY OF ANY KIND, EXPRESS OR IMPLIED. USERS MUST TAKE FULL RESPONSIBILITY FOR THEIR APPLICATION OF ANY PRODUCTS.

THE SOFTWARE LICENSE AND LIMITED WARRANTY FOR THE ACCOMPANYING PRODUCT ARE SET FORTH IN THE INFORMATION PACKET THAT SHIPPED WITH THE PRODUCT AND ARE INCORPORATED HEREIN BY THIS REFERENCE. IF YOU ARE UNABLE TO LOCATE THE SOFTWARE LICENSE OR LIMITED WARRANTY, CONTACT YOUR CISCO REPRESENTATIVE FOR A COPY.

The Cisco implementation of TCP header compression is an adaptation of a program developed by the University of California, Berkeley (UCB) as part of UCB's public domain version of the UNIX operating system. All rights reserved. Copyright © 1981, Regents of the University of California.

NOTWITHSTANDING ANY OTHER WARRANTY HEREIN, ALL DOCUMENT FILES AND SOFTWARE OF THESE SUPPLIERS ARE PROVIDED "AS IS" WITH ALL FAULTS. CISCO AND THE ABOVE-NAMED SUPPLIERS DISCLAIM ALL WARRANTIES, EXPRESSED OR IMPLIED, INCLUDING, WITHOUT LIMITATION, THOSE OF MERCHANTABILITY, FITNESS FOR A PARTICULAR PURPOSE AND NONINFRINGEMENT OR ARISING FROM A COURSE OF DEALING, USAGE, OR TRADE PRACTICE.

IN NO EVENT SHALL CISCO OR ITS SUPPLIERS BE LIABLE FOR ANY INDIRECT, SPECIAL, CONSEQUENTIAL, OR INCIDENTAL DAMAGES, INCLUDING, WITHOUT LIMITATION, LOST PROFITS OR LOSS OR DAMAGE TO DATA ARISING OUT OF THE USE OR INABILITY TO USE THIS MANUAL, EVEN IF CISCO OR ITS SUPPLIERS HAVE BEEN ADVISED OF THE POSSIBILITY OF SUCH DAMAGES.

Cisco and the Cisco logo are trademarks or registered trademarks of Cisco and/or its affiliates in the U.S. and other countries. To view a list of Cisco trademarks, go to this URL: www.cisco.com/go/trademarks. Third-party trademarks mentioned are the property of their respective owners. The use of the word partner does not imply a partnership relationship between Cisco and any other company. (1110R)

Any Internet Protocol (IP) addresses used in this document are not intended to be actual addresses. Any examples, command display output, and figures included in the document are shown for illustrative purposes only. Any use of actual IP addresses in illustrative content is unintentional and coincidental.

Virtual Device Context Configuration Guide, Cisco DCNM for LAN, Release 6.x © 2012 Cisco Systems, Inc. All rights reserved.

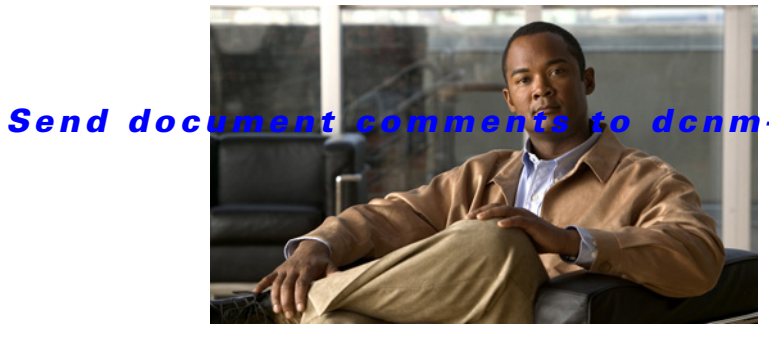

m-docfeedback@cisco.com.

CONTENTS

New and Changed Information i-v

Preface vii

| CHAPTER <b>1</b> | Overview 1-1                                         |
|------------------|------------------------------------------------------|
|                  | Information About VDCs 1-1                           |
|                  | VDC Architecture 1-3                                 |
|                  | VDC Resources 1-5                                    |
|                  | VDC Management 1-8                                   |
|                  | VDC Fault Isolation 1-11                             |
|                  | Cisco NX-OS Feature Support in VDCs 1-12             |
| CHAPTER <b>2</b> | Configuring VDC Resource Templates 2-1               |
|                  | Information About VDC Resource Templates 2-1         |
|                  | Licensing Requirements for VDC Templates 2-2         |
|                  | Platform Support 2-3                                 |
|                  | Configuring VDC Resource Templates 2-3               |
|                  | Field Descriptions for VDC Resource Templates 2-6    |
|                  | Additional References for VDC Resource Templates 2-6 |
|                  | Feature History for VDC Resource Templates 2-7       |
| CHAPTER <b>3</b> | Creating VDCs with the VDC Setup Wizard 3-1          |
|                  | Information About Creating VDCs 3-1                  |
|                  | Licensing Requirements for VDCs 3-6                  |
|                  | Platform Support <b>3-6</b>                          |
|                  | Creating a VDC with the VDC Setup Wizard 3-6         |
|                  | Suspending a VDC 3-14                                |
|                  | Resuming a VDC 3-14                                  |
|                  | Additional References for Creating VDCs 3-15         |
|                  | Feature History for Creating VDCs 3-15               |
| CHAPTER <b>4</b> | Managing VDCs 4-1                                    |
|                  | Information About Managing VDCs 4-1                  |

Licensing Requirements for Managing VDCs 4-6 Platform Support 4-6 Managing VDCs 4-7 Field Descriptions for VDC Management 4-23 Additional References for Managing VDCs 4-25 Feature History for Managing VDCs 4-26

INDEX

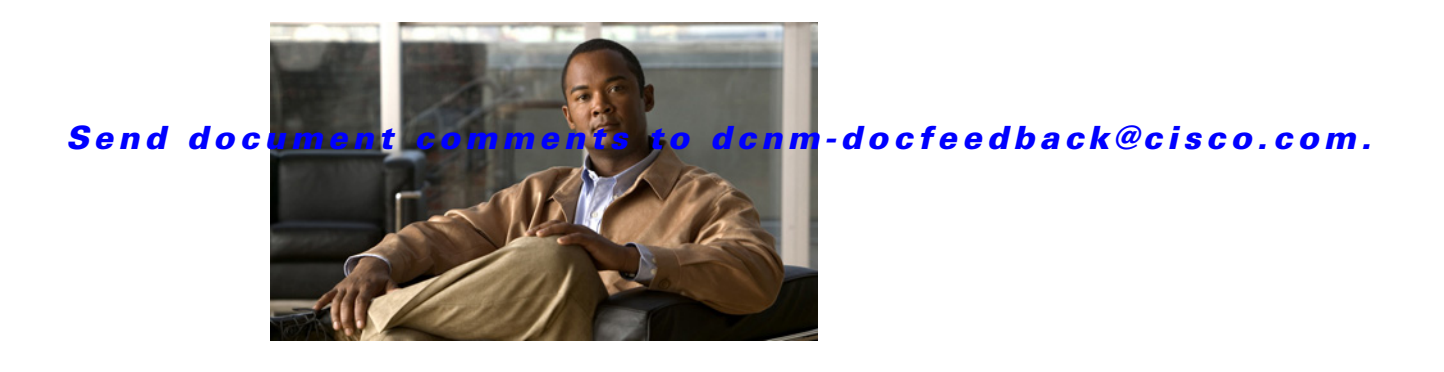

# **New and Changed Information**

As of Cisco DCNM Release 5.2, Cisco Fabric Manager and Cisco Data Center Network Manager for LAN are merged into one unified product called Cisco Data Center Network Manager (DCNM) that can manage both LAN and SAN environments. As a part of this product merger, the name Cisco DCNM for SAN replaces the name Cisco Fabric Manager.

The following documentation changes support the merged Cisco DCNM product:

- Cisco DCNM product documentation for Cisco DCNM Release 5.2 is retitled with the name Cisco DCNM for LAN.
- Cisco Fabric Manager product documentation for Cisco DCNM Release 5.2 is retitled with the name Cisco DCNM for SAN.
- Cisco DCNM for SAN product documentation is now published to the Data Center Network Manager listing page on Cisco.com: http://www.cisco.com/en/US/products/ps9369/tsd\_products\_support\_configure.html

This URL is also the listing page for Cisco DCNM for LAN product documentation.

• Cisco Fabric Manager documentation for software releases earlier than Cisco DCNM Release 5.2, retains the name Cisco Fabric Manager and remains available at its current Cisco.com listing page: http://www.cisco.com/en/US/products/ps10495/tsd\_products\_support\_configure.html

You should continue to use the Cisco Fabric Manager documentation if you are using a release of Cisco Fabric Manager software that is earlier than Cisco DCNM Release 5.2.

- The name DCNM-SAN is used in place of Cisco DCNM for SAN in the user interface of Cisco Data Center Network Manager; likewise, the name DCNM-LAN is used in place of Cisco DCNM for LAN in the user interface. To match the user interface, the product documentation also uses the names DCNM-SAN and DCNM-LAN.
- The following new publications support both Cisco DCNM for LAN and DCNM for SAN, and address the new licensing model, the new installation process, and the new features of Cisco DCNM:
  - Cisco DCNM Installation and Licensing Guide
  - Cisco DCNM Release Notes

For a complete list of Cisco DCNM documentation, see the "Related Documentation" section in the Preface.

This chapter provides release-specific information for each new and changed feature in the *Virtual Device Context Configuration Guide, Cisco DCNM for LAN, Release 6.x.* The latest version of this document is available at the following Cisco website:

http://www.cisco.com/en/US/products/ps9369/products\_installation\_and\_configuration\_guides\_list.ht ml

To check for additional information about Cisco DCNM Release 5.x, see the *Cisco DCNM Release Notes, Release 5.x,* available at the following Cisco website: http://www.cisco.com/en/US/products/ps9369/prod\_release\_notes\_list.html

summarizes the new and changed features for the *Virtual Device Context Configuration Guide, Cisco DCNM for LAN, Release 6.x*, and tells you where they are documented.

#### New and Changed Features for Release 5.x

| Feature                             | Description                                                                                                    | Changed in<br>Release | Where Documented                                                                                                    |
|-------------------------------------|----------------------------------------------------------------------------------------------------|-----------------------|----------------------------------------------------------------------------------------------------|
| Admin VDC Support                   | Administrator VDC is the VDC which enables<br>you to perform switch wide administrative<br>functions. There are no ports, port operations,<br>or protocols associated with the administrator<br>VDC. | 6.1(1)                | Chapter 4, "Managing VDCs."                                                                                          |
| Support for F2<br>module-type       | Added F2 module-type support for creating a VDC wizard.                                                                                                    | 5.2(2a)               | Chapter 3, "Creating VDCs with<br>the VDC Setup Wizard" and<br>Chapter 4, "Managing VDCs"                            |
| FCoE VDC<br>enhancements            | Added FCoE support for creating a VDC wizard.                                                                                                    | 5.2(1)                | Chapter 4, "Managing VDCs"                                                                                           |
| Suspending and<br>Resuming VDCs     | Added support for suspending and resuming an active nondefault VDC.                                                                                                    | 5.2(1)                | Chapter 3, "Creating VDCs with<br>the VDC Setup Wizard"                                                              |
| Support for<br>N7K-F132XP-15 module | Added support for the N7K-F132XP-15 module.                                                                                                    | 5.1(1)                | Chapter 1, "Overview", Chapter 3,<br>"Creating VDCs with the VDC<br>Setup Wizard", and Chapter 4,<br>"Managing VDCs" |
| Managing VDCs                       | Added the ability to save the VDC configuration of the physical device to the startup configuration or to a bootflash file.                                                                          | 5.1(1)                | Chapter 4, "Managing VDCs"                                                                                           |

For a complete list of Cisco DCNM documentation, see the "Related Documentation" in the Preface.

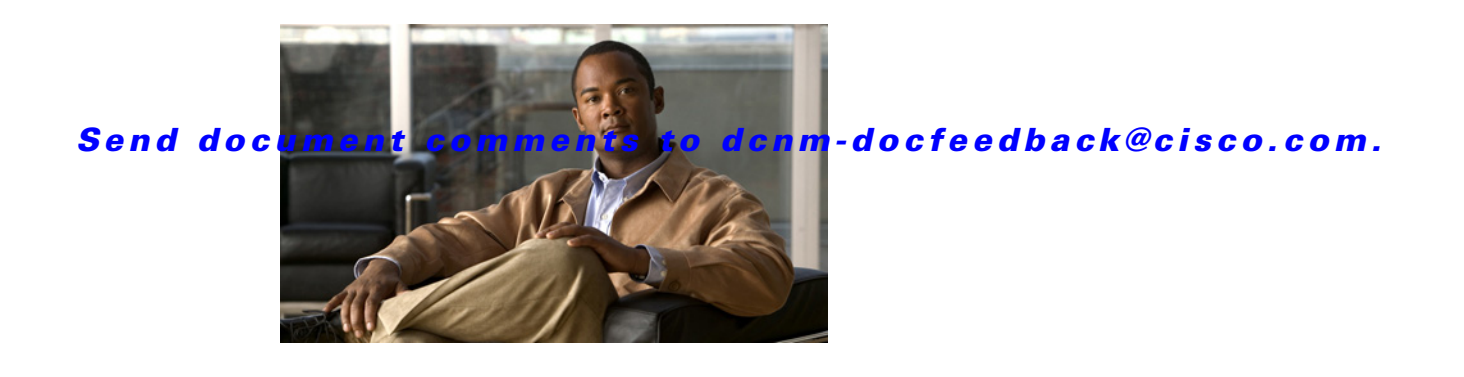

# **Preface**

This preface describes the audience, organization, and conventions of the *Virtual Device Context Configuration Guide, Cisco DCNM for LAN, Release 6.x.* It also provides information on how to obtain related documentation.

This chapter includes the following sections:

- Audience, page vii
- Document Organization, page vii
- Document Conventions, page viii
- Related Documentation, page viii
- Obtaining Documentation and Submitting a Service Request, page x

# **Audience**

This publication is for experienced network administrators who configure and maintain Cisco NX-OS devices.

# **Document Organization**

This publication is organized into the following chapters:

| Title                                                | Description                                                                 |
|------------------------------------------------------|-----------------------------------------------------------------------------|
| Chapter 1, "Overview"                                | Presents an overview of virtual device contexts (VDCs).                     |
| Chapter 2, "Configuring VDC Resource<br>Templates"   | Provides information about creating and configuring VDC resource templates. |
| Chapter 3, "Creating VDCs with the VDC Setup Wizard" | Provides information about creating VDCs.                                   |
| Chapter 4, "Managing VDCs"                           | Provides information about managing VDCs.                                   |

Γ

## **Document Conventions**

This document uses the following conventions:

Note

Means reader *take note*. Notes contain helpful suggestions or references to material not covered in the manual.

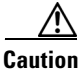

Means *reader be careful*. In this situation, you might do something that could result in equipment damage or loss of data.

## **Related Documentation**

This section contains information about the documentation available for Cisco DCNM and for the platforms that Cisco DCNM manages.

This section includes the following topics:

- Cisco DCNM Documentation, page viii
- Cisco Nexus 1000V Series Switch Documentation, page ix
- Cisco Nexus 2000 Series Fabric Extender Documentation, page ix
- Cisco Nexus 3000 Series Switch Documentation, page ix
- Cisco Nexus 4000 Series Switch Documentation, page x
- Cisco Nexus 5000 Series Switch Documentation, page x
- Cisco Nexus 7000 Series Switch Documentation, page x

## **Cisco DCNM Documentation**

The Cisco DCNM documentation is available at the following URL:

http://www.cisco.com/en/US/products/ps9369/tsd\_products\_support\_series\_home.html The documentation set for Cisco DCNM includes the following documents:

#### **Release Notes**

Cisco DCNM Release Notes, Release 6.x

## **Cisco DCNM**

The following publications support both Cisco DCNM for LAN and DCNM for SAN, and address the new licensing model, the new installation process, and the new features of Cisco DCNM:

- Cisco DCNM Fundamentals Guide, Release 6.x
- Cisco DCNM Installation Guide, Release 6.x

#### **Cisco DCNM for LAN Configuration Guides**

FabricPath Configuration Guide, Cisco DCNM for LAN, Release 6.x Interfaces Configuration Guide, Cisco DCNM for LAN, Release 6.x Layer 2 Switching Configuration Guide, Cisco DCNM for LAN, Release 6.x Security Configuration Guide, Cisco DCNM for LAN, Release 6.x System Management Configuration Guide, Cisco DCNM for LAN, Release 6.x Unicast Configuration Guide, Cisco DCNM for LAN, Release 6.x Virtual Device Context Configuration Guide, Cisco DCNM for LAN, Release 6.x Virtual Device Context Quick Start, Cisco DCNM for LAN Web Services API Guide, Cisco DCNM for LAN, Release 5.x

#### **Cisco DCNM for SAN Configuration Guides**

Fabric Configuration Guide, Cisco DCNM for SAN, Release 6.x High Availability and Redundancy Configuration Guide, Cisco DCNM for SAN, Release 6.x Intelligent Storage Services Configuration Guide, Cisco DCNM for SAN, Release 6.x Inter-VSAN Routing Configuration Guide, Cisco DCNM for SAN, Release 6.x Interfaces Configuration Guide, Cisco DCNM for SAN, Release 6.x IP Services Configuration Guide, Cisco DCNM for SAN, Release 6.x Quality of Service Configuration Guide, Cisco DCNM for SAN, Release 6.x Security Configuration Guide, Cisco DCNM for SAN, Release 6.x SMI-S and Web Services Programming Guide, Cisco DCNM for SAN, Release 6.x System Management Configuration Guide, Cisco DCNM for SAN, Release 6.x

## **Cisco Nexus 1000V Series Switch Documentation**

The Cisco Nexus 1000V Series switch documentation is available at the following URL: http://www.cisco.com/en/US/products/ps9902/tsd\_products\_support\_series\_home.html

## **Cisco Nexus 2000 Series Fabric Extender Documentation**

The Cisco Nexus 2000 Series Fabric Extender documentation is available at the following URL: http://www.cisco.com/en/US/products/ps10110/tsd\_products\_support\_series\_home.html

### **Cisco Nexus 3000 Series Switch Documentation**

The Cisco Nexus 3000 Series switch documentation is available at the following URL: http://www.cisco.com/en/US/products/ps11541/tsd\_products\_support\_series\_home.html

## **Cisco Nexus 4000 Series Switch Documentation**

The Cisco Nexus 4000 Series switch documentation is available at the following URL: http://www.cisco.com/en/US/products/ps10596/tsd\_products\_support\_series\_home.html

## **Cisco Nexus 5000 Series Switch Documentation**

The Cisco Nexus 5000 Series switch documentation is available at the following URL: http://www.cisco.com/en/US/products/ps9670/tsd\_products\_support\_series\_home.html

## **Cisco Nexus 7000 Series Switch Documentation**

The Cisco Nexus 7000 Series switch documentation is available at the following URL: http://www.cisco.com/en/US/products/ps9902/tsd\_products\_support\_series\_home.html

# **Obtaining Documentation and Submitting a Service Request**

For information on obtaining documentation, submitting a service request, and gathering additional information, see the monthly *What's New in Cisco Product Documentation*, which also lists all new and revised Cisco technical documentation, at:

http://www.cisco.com/en/US/docs/general/whatsnew/whatsnew.html

Subscribe to the *What's New in Cisco Product Documentation* as a Really Simple Syndication (RSS) feed and set content to be delivered directly to your desktop using a reader application. The RSS feeds are a free service and Cisco currently supports RSS version 2.0.

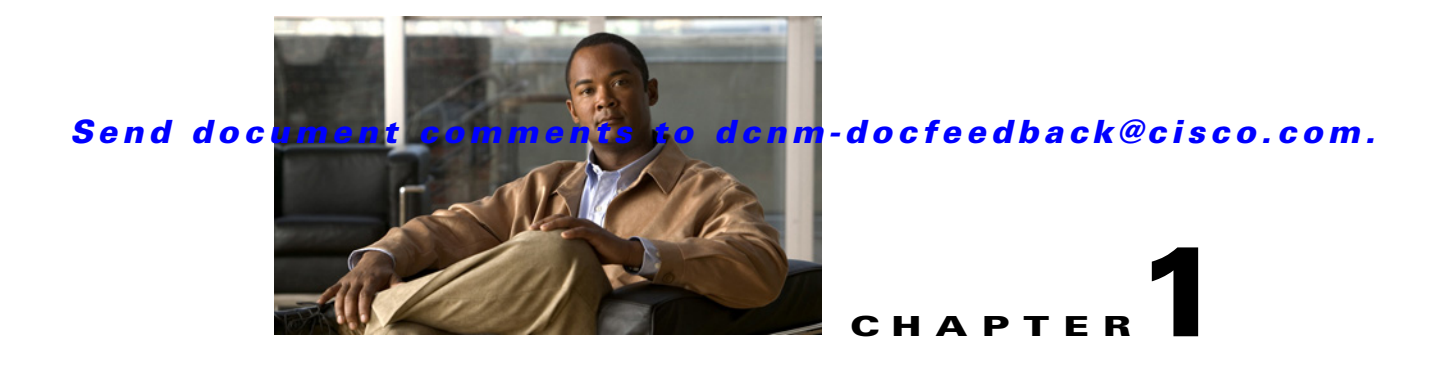

# **Overview**

This chapter describes virtual device contexts (VDCs) supported on Cisco NX-OS devices.

This chapter includes the following sections:

- Information About VDCs, page 1-1
- VDC Architecture, page 1-3
- VDC Resources, page 1-5
- VDC Management, page 1-8
- VDC Fault Isolation, page 1-11
- Cisco NX-OS Feature Support in VDCs, page 1-12

# **Information About VDCs**

The Cisco NX-OS software supports VDCs, which partition a single physical device into multiple logical devices that provide fault isolation, management isolation, address allocation isolation, service differentiation domains, and adaptive resource management. You can manage a VDC instance within a physical device independently. Each VDC appears as a unique device to the connected users. A VDC runs as a separate logical entity within the physical device, maintains its own unique set of running software processes, has its own configuration, and can be managed by a separate administrator.

VDCs also virtualize the control plane, which includes all those software functions that are processed by the CPU on the active supervisor module. The control plane supports the software processes for the services on the physical device, such as the routing information base (RIB) and the routing protocols.

Beginning with Cisco NX-OS release 5.2(1) for the Nexus 7000 Series devices, you can configure Fibre Channel over Ethernet (FCoE). You must configure a dedicated storage VDC to run FCoE on the Cisco Nexus 7000 Series devices. See the *Cisco NX-OS FCoE Configuration Guide for Cisco Nexus 7000 and Cisco MDS 9500* for information on FCoE.

When you create a VDC, the Cisco NX-OS software takes several of the control plane processes and replicates them for the VDC. This replication of processes allows VDC administrators to use virtual routing and forwarding (VRF) instance names and VLAN IDs independent of those used in other VDCs. Each VDC administrator interacts with a separate set of processes, VRFs, and VLANs.

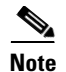

The numbers between FCoE and Ethernet VLANs must be unique. That is, the numbers used on the FCoE VLANs in the storage VDCs must be different than any of the VLAN numbers used in the Ethernet VDCs. You can repeat VLAN numbers within separate Ethernet VDCs. The number space for FCoE and Ethernet is shared only for those VDCs configured for port sharing. See *Cisco NX-OS FCoE Configuration Guide for Cisco Nexus 7000 and Cisco MDS 9500* for information on configuring FCoE.

Figure 1-1 shows how the Cisco NX-OS software segments the physical device into VDCs. The benefits include VDC-level fault isolation, VDC-level administration, separation of data traffic, and enhanced security.

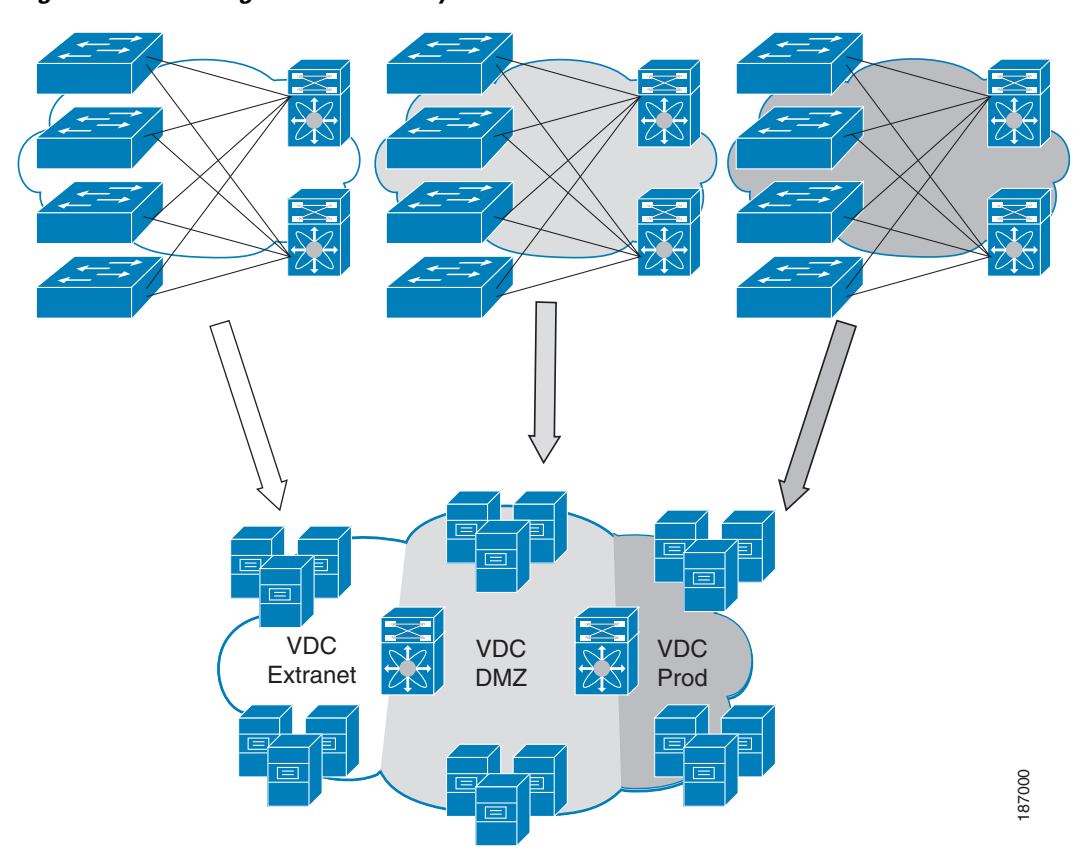

Figure 1-1 Segmentation of Physical Device

## **VDC** Architecture

The Cisco NX-OS software provides the base upon which VDCs are supported.

This section includes the following topics:

- Kernel and Infrastructure Layer, page 1-3
- MAC Addresses, page 1-4
- Default VDC, page 1-4
- Communication Between VDCs, page 1-4
- Storage VDCs, page 1-5

### **Kernel and Infrastructure Layer**

The basis of the Cisco NX-OS software is the kernel and infrastructure layer. A single instance of the kernel supports all of the processes and VDCs that run on the physical device. The infrastructure layer provides an interface between the higher layer processes and the hardware resources of the physical device, such as the ternary content addressable memory (TCAM). Having a single instance of this layer reduces the complexity for the management of the hardware resources and helps scale the Cisco NX-OS software performance by avoiding duplication of the system management process (see Figure 1-2).

The infrastructure also enforces isolation across VDCs. A fault that is generated within a VDC does not impact the services in other VDCs. This feature limits the impact of software faults and greatly improves reliability of the device.

Some nonvirtualized services have only a single instance for all VDCs. These infrastructure services participate in creating VDCs, moving resources across VDCs, and monitoring individual protocol services within a VDC.

The Cisco NX-OS software creates a virtualized control plane for each VDC. The virtualized control plane within the VDCs processes all the protocol-related events.

All the Layer 2 and Layer 3 protocol services run within a VDC. Each protocol service that is started within a VDC runs independently of the protocol services in other VDCs. The infrastructure layer protects the protocol services within a VDC so that a fault or other problem in a service in one VDC does not impact other VDCs. The Cisco NX-OS software creates these virtualized services only when a VDC is created. Each VDC has its own instance of each service. These virtualized services are unaware of other VDCs and only work on resources assigned to that VDC. Only a user with the network-admin role can control the resources available to these virtualized services.

Figure 1-2 VDC Architecture

## **MAC Addresses**

The default VDC has a MAC address. Subsequent nondefault VDCs that you create are assigned MAC addresses automatically as part of the bootup process.

## **Default VDC**

The physical device always has one VDC, the default VDC (VDC 1). When you first log in to a new Cisco NX-OS device, you begin in the default VDC.

You must be in the default VDC to create, change attributes for, or delete a nondefault VDC. The Cisco NX-OS software can support up to four VDCs, including the default VDC, which means that you can create up to three VDCs.

If you have the network-admin role privileges, you can manage the physical device and all VDCs from the default VDC (see the "VDC Default User Roles" section on page 1-8).

## **Communication Between VDCs**

The Cisco NX-OS software does not support direct communication between VDCs on a single physical device. You must make a physical connection from a port that is allocated to one VDC to a port that is allocated to the other VDC to allow the VDCs to communicate. Each VDCs has its own VRFs for communicating with other VDCs (see the "Logical Resources" section on page 1-7).

## **Storage VDCs**

Beginning with Cisco NX-OS Release 5.2(1) for the Nexus 7000 Series devices, you can run FCoE on the F Series modules. You create separate storage VDCs to run FCoE. You can have only one storage VDC on the device, and you cannot configure the default VDC as a storage VDC.

After you create the storage VDC, you assign specified FCoE VLANs. Finally, you configure interfaces on the Nexus 7000 Series device as either dedicated FCoE interfaces or as shared interfaces, which can carry both Ethernet and FCoE traffic. See the *Cisco NX-OS FCoE Configuration Guide for Cisco Nexus* 7000 and Cisco MDS 9500 for information on configuring FCoE.

Note

You can create storage VDCs only on the F Series module. On the F Series module, you must assign the interfaces on the port group to the same VDC. See the "Physical Resources" section on page 1-5 for information on the port groups for the F Series module.

For more information about creating VDCs with FCoE, see Chapter 3, "Creating VDCs with the VDC Setup Wizard" and the *Cisco NX-OS FCoE Configuration Guide for Cisco Nexus 7000 and Cisco MDS 9500* book.

## **VDC Resources**

If you have the network-admin user role, you can allocate physical device resources exclusively for the use of a VDC. Once a resource is assigned to a specific VDC, you can manage it only from that VDC. The Cisco NX-OS software allows you to control how the logical and physical resources are assigned to each VDC. Users logging directly into the VDC can only see this limited view of the device and can manage only those resources that the network administrator explicitly assigns to that VDC. Users within a VDC cannot view or modify resources in other VDCs.

Note

You must have the network-admin role to allocate resources to a VDC (see the "VDC Default User Roles" section on page 1-8).

This section includes the following topics:

- Physical Resources, page 1-5
- Logical Resources, page 1-7
- VDC Resource Templates, page 1-7
- Configuration Files, page 1-8

### **Physical Resources**

The only physical resources that you can allocate to a VDC are the Ethernet interfaces. For the Ethernet VDCs, each physical Ethernet interface can belong to only one VDC, including the default VDC, at any given time. When you are working with shared interfaces in the storage VDC, the physical interface can belong to both one Ethernet VDC and one storage VDC simultaneously, but to no more than one of each.

Initially, all physical interfaces belong to the default VDC (VDC 1). When you create a new VDC, the Cisco NX-OS software creates the virtualized services for the VDC without allocating any physical interfaces to it. After you create a new VDC, you can allocate a set of physical interfaces from the default VDC to the new VDC.

When you allocate an interface to a VDC, all configuration for that interface is erased. You, or the VDC administrator, must configure the interface from within the VDC. Only the interfaces allocated to the VDC are visible for configuration.

۵, Note

Beginning with Cisco Release 5.2(1) for Nexus 7000 Series devices, all members of a port group are automatically allocated to the VDC when you allocate an interface.

The following Cisco Nexus 7000 Series Ethernet modules have four port groups that consist of 2, 4, 8, or 12 interfaces each, depending on the module: N7K-M148GS-11L, N7K-M148GT-11, N7K-M148GS-11, N7K-M132XP-12, or N7K-M108X2-12L. You must assign all interfaces in the corresponding port group to the same VDC. See the example for module N7K-M132XP-12 in Figure 1-3.

Figure 1-3 Example Interface Allocation for Port Groups on a Cisco 7000 Series 10-Gbps Ethernet Module (N7K-M132XP-12)

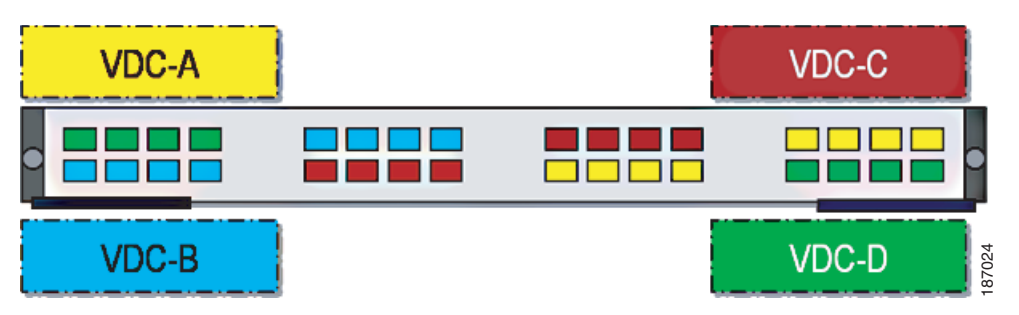

On the Cisco Nexus 7000 Series 32-port, 10-Gbps Ethernet module (N7K-F132XP-15), you must allocate the interfaces on your physical device in the specified combination. This module has 16 port groups that consist of 2 ports each. You must assign the specified port pairs in the same VDC (see Figure 1-4).

For more information on ports that can be paired, see Chapter 3, "Creating VDCs with the VDC Setup Wizard."

#### Figure 1-4 Example Interface Allocation for Port Groups on a Cisco 7000 Series 10-Gbps Ethernet Module (N7K-F132XP-15)

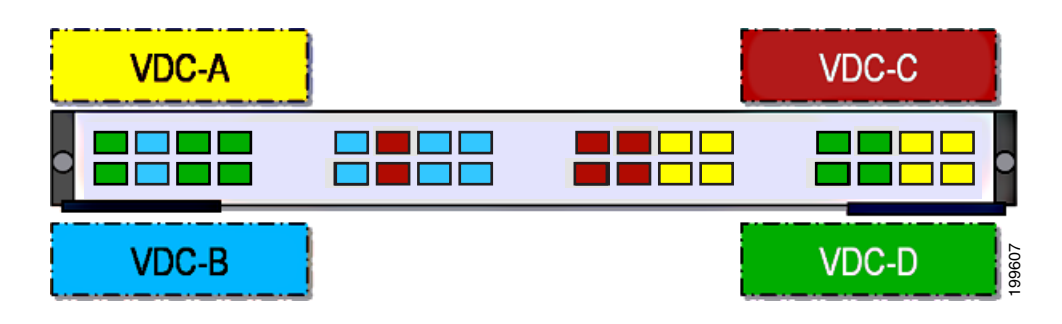

For more information on port groups on the Cisco Nexus 7000 Series 10-Gbps Ethernet modules, see the *Cisco Nexus 7000 Series Hardware Installation and Reference Guide*.

### **Logical Resources**

Each VDC acts as a separate logical device within a single physical device, which means that all the namespaces are unique within a VDC. However, you cannot use an identical namespace within a storage VDC and an Ethernet VDC.

When you create a VDC, it has its own default VLAN and VRF that is not shared with other VDCs. You can also create other logical entities within a VDC for the exclusive use of that VDC. These logical entities include SPAN monitoring sessions, port channels, VLANs, and VRFs.

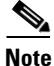

You can have a maximum of two SPAN monitoring sessions on your physical device.

When you create a logical entity in a VDC, only users in that VDC can use it even when it has the same identifier as an another logical entity in another VDC. For example, each VDC can support a maximum of 4096 VLANs. The Cisco NX-OS software supports up to four VDCs and, therefore, 16,384 unique VLANs. A VDC administrator can configure VLAN IDs independently of the VLAN IDs used in other Ethernet VDCs on the same physical device. For example, if VDC administrators for Ethernet VDC A and Ethernet VDC B both create VLAN 100, these VLANs are internally mapped to separate unique identifiers (see Figure 1-5).

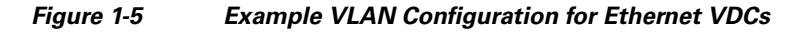

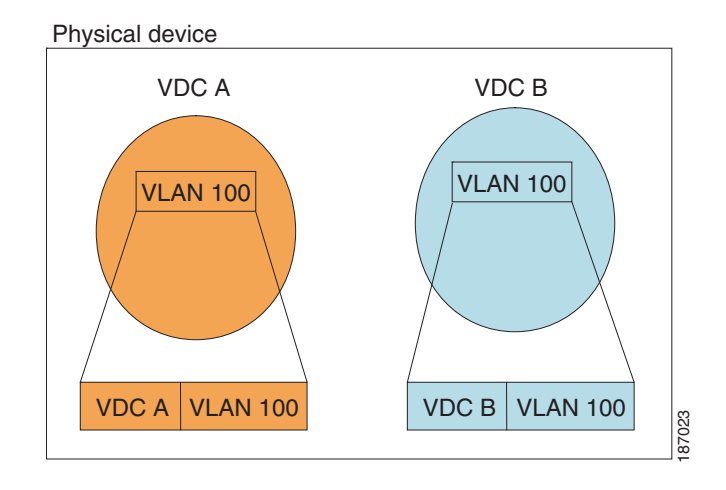

<u>Note</u>

When you are working with both storage VDCs and Ethernet VDCs, the VLAN ID and logical entity must be entirely separate for the storage VDCs.

## **VDC Resource Templates**

A network administrator can allocate resources to VDCs using resource templates. Each resource template describes how a set of resources are allocated to a VDC. When you create a VDC, you use a VDC resource template to set limits on the number of certain logical entities that you can create in the

VDC. These logical entities include port channels, SPAN monitor sessions, VLANs, IPv4 and IPv6 route memory, and VRFs. You can create a VDC resource template or use the default VDC resource template provided by the Cisco NX-OS software.

For more information on VDC resource templates, see Chapter 2, "Configuring VDC Resource Templates."

### **Configuration Files**

Each VDC maintains a separate configuration file in NVRAM, reflecting the configuration of interfaces allocated to the VDC and any VDC-specific configuration elements such as VDC user accounts and VDC user roles. The separation of the VDC configuration files provides security and fault isolation that protects a VDC from configuration changes on another VDC.

Separate VDC configuration files also provide configuration isolation. The resources in each VDC might have IDs that overlap without affecting the configuration of the other VDCs. For example, the same VRF IDs, port-channel numbers, VLAN IDs, and management IP address can exist on multiple Ethernet VDCs.

## **VDC Management**

Each VDC can be managed by a different VDC administrator. An action taken by a VDC administrator in one VDC does not impact users in other VDCs. A VDC administrator within a VDC can create, modify, and delete the configuration for resources allocated to the VDC with no impact to other VDCs.

This section includes the following topics:

- VDC Default User Roles, page 1-8
- Configuration Modes, page 1-9
- VDC Management Connections, page 1-10

### **VDC Default User Roles**

The Cisco NX-OS software has default user roles that the network administrator can assign to the user accounts that administer VDCs. These user roles make available a set of commands that the user can execute after logging into the device. All commands that the user is not allowed to execute are hidden from the user or return an error.

Note

You must have the network-admin or vdc-admin role to create user accounts in a VDC.

The Cisco NX-OS software provides default user roles with different levels of authority for VDC administration as follows:

network-admin—The network-admin role exists only in the default VDC and allows access to all
the global configuration commands (such as reload and install) and all the features on the physical
device. A custom user role is not granted access to these network-admin-only commands or to other
commands that are scoped admin-only. Only the network administrator can access all the commands
related to the physical state of the device. This role can perform system-impacting functions such as
upgrading software and running an Ethernet analyzer on traffic. Network administrators can create
and delete VDCs, allocate resources for these VDCs, manage device resources reserved for the

VDCs, and configure features within any VDC. Network administrators can also access nondefault VDCs using the **switchto vdc** command from the default VDC. When network administrators switch to a nondefault VDC, they acquire vdc-admin permissions, which are the highest permissions available in a nondefault VDC.

- network-operator—The network-operator role exists only in the default VDC and allows users to display information for all VDCs on the physical device. This role allows access to all the network-operator-only show commands such as the show running-config vdc and show install all status commands. Users with network-operator roles can access nondefault VDCs using the switchto vdc command from the default VDC.
- vdc-admin—Users who have the vdc-admin role can configure all features within a VDC. Users with
  either the network-admin or vdc-admin role can create, modify, or remove user accounts within the
  VDC. All configurations for the interfaces allocated to a VDC must be performed within the VDC.
  Users with the vdc-admin role are not allowed to execute any configuration commands related to the
  physical device.
- vdc-operator—Users assigned with the vdc-operator role can display information only for the VDC. Users with either the network-admin or vdc-admin role can assign the vdc-operator role to user accounts within the VDC. The vdc-operator role does not allow the user to change the configuration of the VDC.

If you do not need more than three VDCs, we recommend that you leave the default VDC as an admin VDC and use the other VDCs as active data-plane virtual switches. Make sure to restrict default VDC access to a select few administrators who are allowed to modify the global configuration (network-admin role). Remember that you can configure some features (such as CoPP, rate limits, and IP tunnels) only in the default VDC. You cannot configure the default VDC as a storage VDC.

If the default VDC must be used for data-plane traffic, administrators who require default VDC configuration access but not global configuration access should be assigned with the vdc-admin role. This role restricts administrative functions to the default VDC exclusively and prevents access to global VDC configuration commands. For more information on user accounts and roles, see the *Security Configuration Guide, Cisco DCNM for LAN, Release 5.x.* 

### **Configuration Modes**

The Cisco NX-OS software has two main configuration modes for VDCs, VDC configuration mode in the default VDC and global configuration mode within the VDC itself.

In the VDC configuration mode in the default VDC, you can allocate interfaces to the VDCs and change VDC attributes. You can enter VDC configuration mode from global configuration mode on the default VDC. Only users with the network-admin role can access VDC configuration mode. The following example shows how to enter VDC configuration mode:

switch# configure terminal
switch(config)# vdc Enterprise
switch(config-vdc)#

In the global configuration mode in a VDC, you can configure Cisco NX-OS features for nondefault VDCs. You can access this configuration mode by logging in to the VDC and entering global configuration mode. You must have a user role that allows read and write access to the VDC to use this configuration mode. The following example shows how to enter global configuration mode for a VDC:

```
switch-Enterprise# configure terminal
switch-Enterprise(config)#
```

**Out-of-Band VDC Management Example** 

### **VDC Management Connections**

Figure 1-6

The Cisco NX-OS software provides a virtual management (mgmt 0) interface for out-of-band management for each VDC. You can configure this interface with a separate IP address that is accessed through the physical mgmt 0 interface (see Figure 1-6). Using the virtual management interface allows you to use only one management network, which can share the AAA servers and syslog servers among the VDCs.

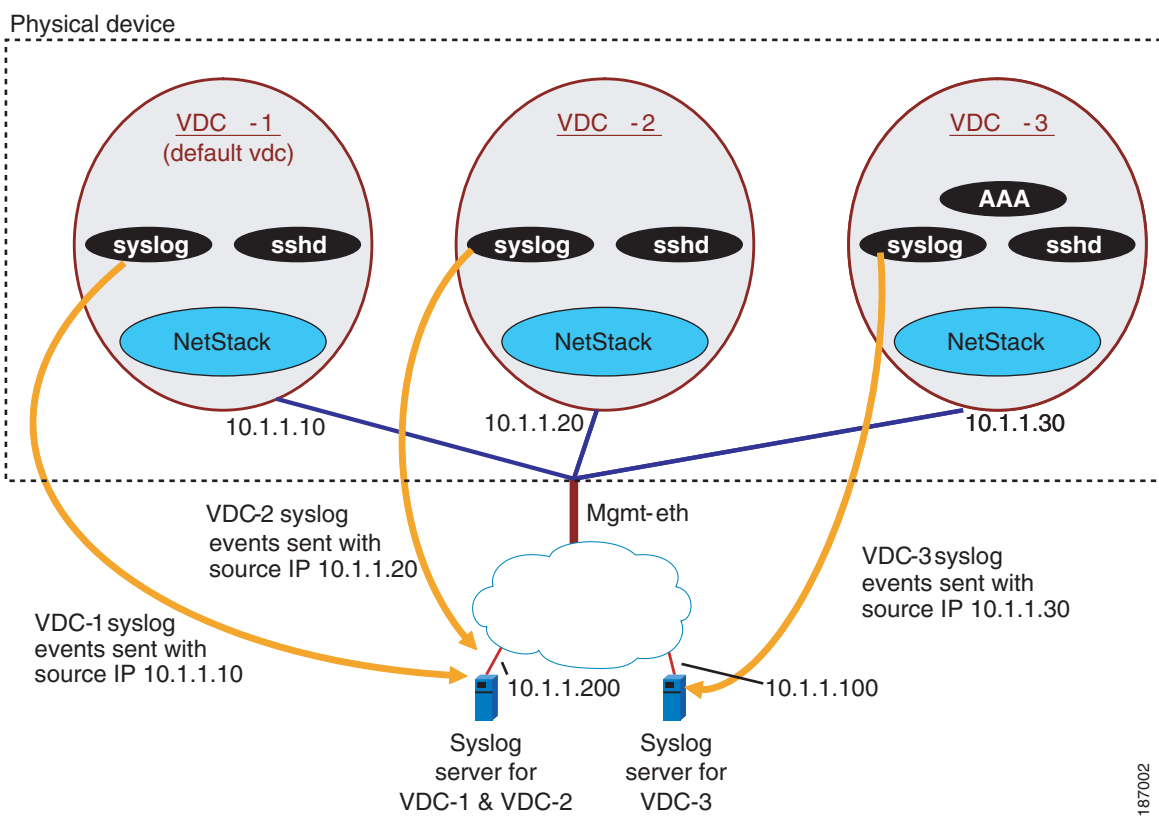

VDCs also support in-band management. You can access the VDC using one of the Ethernet interface allocated to the VDC (see Figure 1-7). Using the in-band management allows you to use only separate management networks, which ensures the separation of the AAA servers and syslog servers among the VDCs.

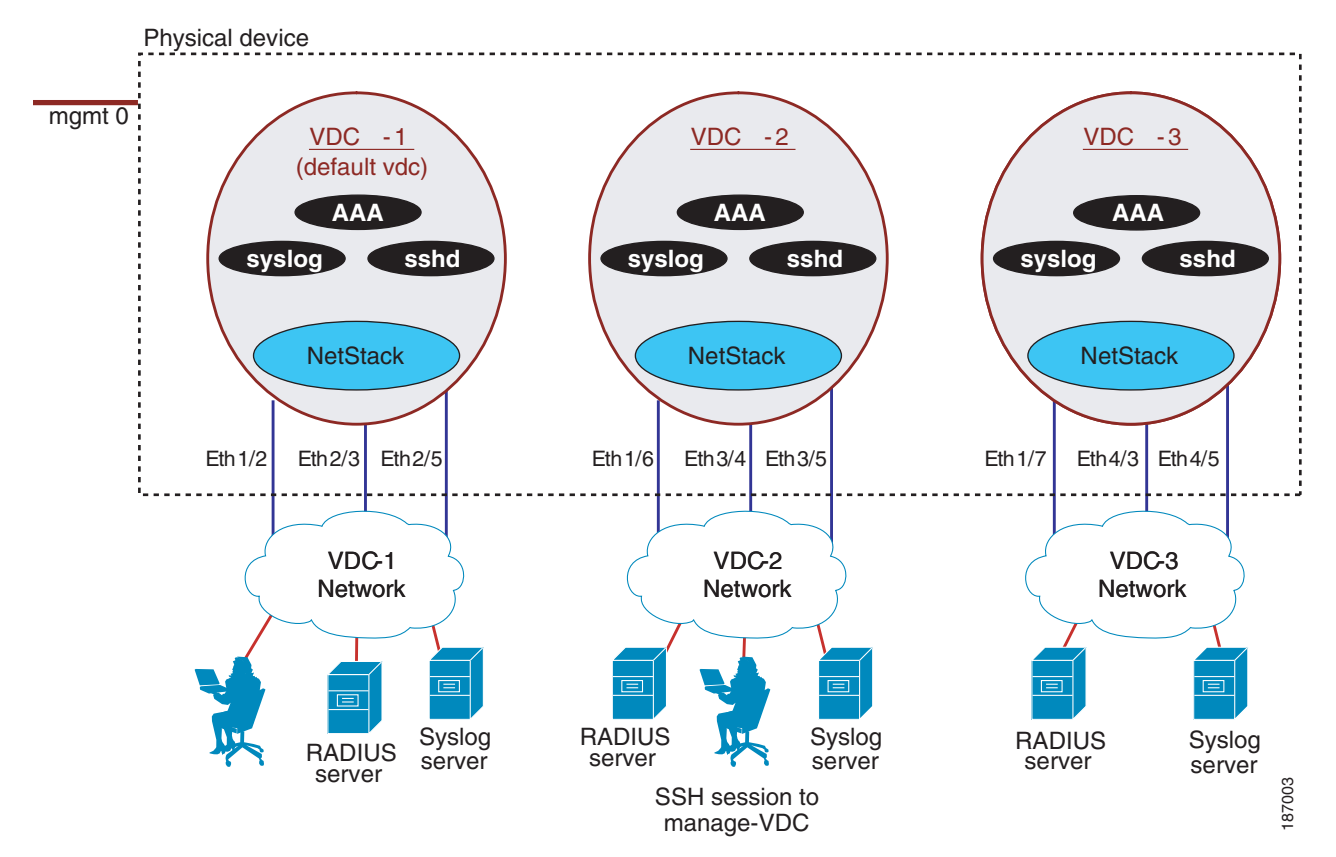

#### Figure 1-7 In-Band VDC Management Example

## **VDC Fault Isolation**

The VDC architecture can prevent failures within one VDC from impacting other VDCs on the same physical device. For instance, an Open Shortest Path First (OSPF) process that fails in one VDC does not affect the OSPF processes in other VDCs in the same physical device.

Figure 1-8 shows that a fault in a process running in VDC 1 does not impact any of the running processes in the other VDCs.

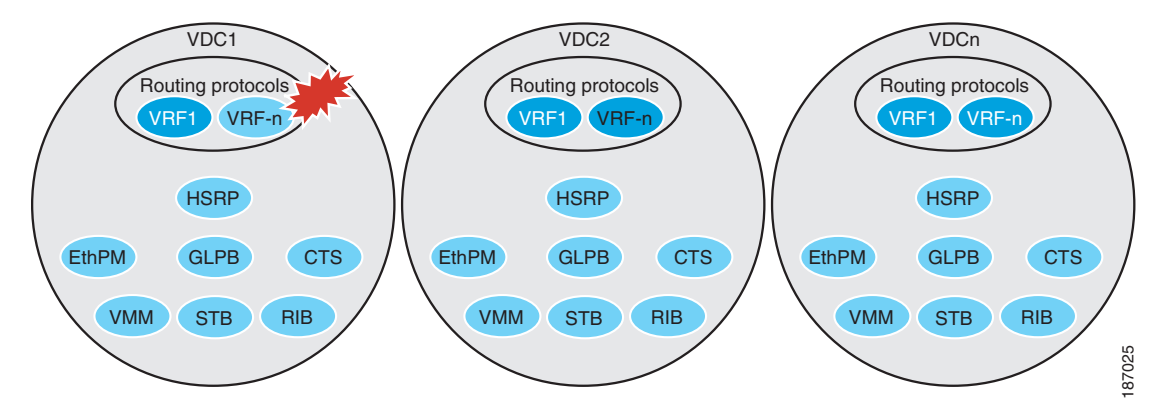

Figure 1-8 Fault Isolation within VDCs

Г

The Cisco NX-OS software also provides debugging and syslog message logging at the VDC level. VDC administrators can use these tools to troubleshoot problems with the VDC. For more information on VDC troubleshooting, see the *Cisco Nexus 7000 Series NX-OS Troubleshooting Guide*.

The Cisco NX-OS software incorporates high availability (HA) features that minimize the impact on the data plane if the control plane fails or a switchover occurs. The different HA service levels provide data plane protection, including service restarts, stateful supervisor module switchovers, and in-service software upgrades (ISSUs). All of these high availability features support VDCs. For more information on HA in the Cisco NX-OS software, see the *Cisco Nexus 7000 Series NX-OS High Availability and Redundancy Guide, Release 5.x.* 

# **Cisco NX-OS Feature Support in VDCs**

VDC support for the Cisco NX-OS software features varies, depending on the feature. For most of the Cisco NX-OS software features, configuration and operation are local to the current VDC. However, the exceptions are as follows:

- Control plane policing (CoPP)—Because of the hardware support, you can configure CoPP policies only in the default VDC. The CoPP policies apply across all VDCs on the physical device.
- Rate limits—Because of the hardware support, you can configure rate limits only in the default VDC. The rate limits apply across all VDCs on the physical device.
- IP tunnels—You can create VDC tunnels only in the default VDC.
- FCoE—Beginning with the Cisco NX-OS Release 5.2(1) for the Nexus 700 Series devices, VDCs have FCoE support to provide users with local area network (LAN)/storage area network (SAN) management separation on one physical Ethernet interface. The Cisco NX-OS supports both Ethernet and FCoE only in nondefault VDCs that control the Ethernet and storage portions of the network. You can have only one storage VDC configured on the device. For more information about creating VDCs with FCoE, see Chapter 3, "Creating VDCs with the VDC Setup Wizard" and the *Cisco NX-OS FCoE Configuration Guide*.

For information on VDC support for a specific feature, see the configuration information for that feature.

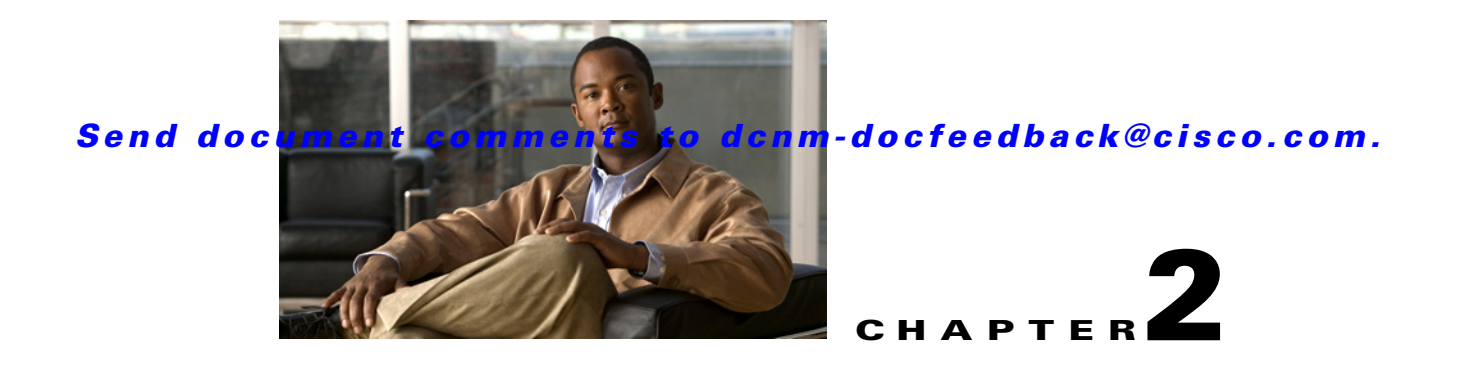

# **Configuring VDC Resource Templates**

This chapter describes how to configure virtual device context (VDC) resource templates on Cisco NX-OS devices.

This chapter includes the following sections:

- Information About VDC Resource Templates, page 2-1
- Licensing Requirements for VDC Templates, page 2-2
- Platform Support, page 2-3
- Configuring VDC Resource Templates, page 2-3
- Field Descriptions for VDC Resource Templates, page 2-6
- Additional References for VDC Resource Templates, page 2-6
- Feature History for VDC Resource Templates, page 2-7

## Information About VDC Resource Templates

VDC resource templates set the minimum and maximum limits for shared physical device resources when you create the VDC. The Cisco NX-OS software reserves the minimum limit for the resource to the VDC. Any resources allocated to the VDC beyond the minimum are based on the maximum limit and availability on the device.

You can explicitly specify a VDC resource template or you can use the default VDC template provided by the Cisco NX-OS software. VDC templates set limits on the following resources:

- IPv4 multicast route memory
- IPv6 multicast route memory
- IPv4 unicast route memory
- IPv6 unicast route memory
- Port channels
- Switch Port Analyzer (SPAN) sessions
- VLANs
- Virtual routing and forwarding instances (VRFs)

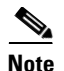

The default IPv4 and IPv6 route memory available for all VDCs on the supervisor is 250 MB. Beginning with Cisco NX-OS Release 5.2(1), the default memory is 300 MB. This amount remains the same with both the 4-GB and the 8-GB supervisor (see *Adding Memory to a Cisco Nexus 7000 Series Supervisor* for information on 8-GB supervisor modules). You can have approximately 11,000 routes, each with 16 next hops, in 16 MB of route memory. The **show routing memory estimate routes** *number-of-routes* **next-hops** *number-of-next-hops* command shows the amount of unicast RIB (IPv4 RIB and IPv6 RIB) shared memory needed to support the specified number of routes and next hops.

If you do not set a limit for a resource in a VDC resource template, the default limits for that resource are the same as those in the default VDC resource template. Table 2-1 lists the default VDC resource template limits.

| Resource                                 | Minimum | Maximum |
|------------------------------------------|---------|---------|
| IPv4 multicast route memory <sup>1</sup> | 8       | 8       |
| IPv6 multicast route memory <sup>1</sup> | 2       | 2       |
| IPv4 unicast route memory <sup>1</sup>   | 8       | 8       |
| IPv6 unicast route memory <sup>1</sup>   | 4       | 4       |
| Port channels                            | 0       | 768     |
| SPAN sessions                            | 0       | 2       |
| VLANs                                    | 16      | 4096    |
| VRFs                                     | 16      | 8192    |

#### Table 2-1 VDC Default Template Resource Limits

1. Route memory is in megabytes.

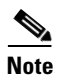

You cannot change the limits in the default VDC resource template.

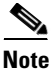

Only the network administrator can change a VDC template in the default VDC.

## **Licensing Requirements for VDC Templates**

The following table shows the licensing requirements for this feature:

| Product     | License Requirement                                                                                                    |
|-------------|----------------------------------------------------------------------------------------------------|
| Cisco DCNM  | VDC templates require no license. Any feature not included in a license package is bundled with the Cisco DCNM and is provided at no charge to you. For an explanation of the Cisco DCNM licensing scheme, see the <i>Cisco DCNM Installation and Licensing Guide, Release 5.x.</i>           |
| Cisco NX-OS | VDC templates require no license. Any feature not included in a license package is bundled with the Cisco NX-OS system images and is provided at no extra charge to you. For an explanation of the Cisco NX-OS licensing scheme for your platform, see the licensing guide for your platform. |

## **Platform Support**

The following platform supports this feature. For platform-specific information, including guidelines and limitations, system defaults, and configuration limits, see the corresponding documentation.

| Platform                         | Documentation                                  |
|----------------------------------|------------------------------------------------|
| Cisco Nexus 7000 Series Switches | Cisco Nexus 7000 Series Switches Documentation |

## **Configuring VDC Resource Templates**

The maximum amount of system resources assigned to a VDC is limited by the VDC resource template used when the VDC is created. You can create VDC resource templates to use when creating VDCs to use resource limits other than those provided in the default VDC resource template.

Note

If you do not set limits for a resource in a VDC resource template, the default limits are the limits for that resource in the default VDC resource template (see Table 2-1 on page 2-2).

## Adding a VDC Resource Template

You can add a VDC resource template.

#### **BEFORE YOU BEGIN**

Ensure that you have discovered the physical device using a username that has the network-admin role.

#### **DETAILED STEPS**

| Step 1 | From the Feature Se | lector pane, choose | Virtual Devices. |
|--------|---------------------|---------------------|------------------|
|--------|---------------------|---------------------|------------------|

- **Step 2** From the Summary pane, double-click the device to display the list of VDCs.
- **Step 3** Click the default VDC with the 🛄 icon.
- Step 4 From the Details pane, click the Resource Templates tab.
- **Step 5** Right-click in the Details pane and choose **Add Template** from the drop-down list.
- **Step 6** At the cursor, enter the new VDC resource template name and press the **Enter** key.
- **Step 7** From the menu bar, choose **File > Deploy** to apply your changes to the device.

## Adding a Resource Limit to a VDC Resource Template

You can add a resource limit to a VDC resource template.

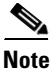

You cannot change the configuration of the default templates.

#### **BEFORE YOU BEGIN**

Ensure that you have discovered the physical device using a username that has the network-admin role. Create a VDC resource template (see the "Adding a VDC Resource Template" section on page 2-3).

#### **DETAILED STEPS**

| Step 1  | From the Feature Selector pane, choose Virtual Devices.                                         |
|---------|-------------------------------------------------------------------------------------------------|
| Step 2  | From the Summary pane, double-click the device to display the list of VDCs.                     |
| Step 3  | Click the default VDC with the 🛄 icon.                                                          |
| Step 4  | From the Details pane, click the <b>Resource Templates</b> tab.                                 |
| Step 5  | Double-click the VDC resource template.                                                         |
| Step 6  | Right-click on the VDC resource template and choose Add Resource Limit from the drop-down list. |
| Step 7  | Choose a VDC resource from the drop-down menu.                                                  |
| Step 8  | In the limit cell under Minimum, enter the minimum limit.                                       |
| Step 9  | In the limit cell under Maximum, enter the maximum limit.                                       |
| Step 10 | From the menu bar, choose <b>File &gt; Deploy</b> to apply your changes to the device.          |

## **Changing a Resource Limit in a VDC Resource Template**

You can change the values of a resource limit in a VDC resource template.

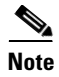

You can have a maximum of two SPAN monitoring sessions on your physical device.

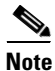

You cannot change the configuration of the default resource templates.

#### **BEFORE YOU BEGIN**

Ensure that you have discovered the physical device using a username that has the network-admin role.

Ensure that a VDC resource template has been created in the default VDC (see the "Adding a VDC Resource Template" section on page 2-3).

Ensure that resource limits have been added to the VDC resource template (see the "Adding a Resource Limit to a VDC Resource Template" section on page 2-3).

#### **DETAILED STEPS**

| Step 1 | From the Feature Selector pane, choose Virtual Devices.                     |
|--------|-----------------------------------------------------------------------------|
| Step 2 | From the Summary pane, double-click the device to display the list of VDCs. |
| Step 3 | Click the default VDC with the 🛄 icon.                                      |
| Step 4 | From the Details pane, click the <b>Resource Templates</b> tab.             |

#### Virtual Device Context Configuration Guide, Cisco DCNM for LAN, Release 6.x

- Step 5 Double-click the VDC resource template.
- **Step 6** Click the limits to change and enter the new values.
- Step 7 From the menu bar, choose File > Deploy to apply your changes to the device.

## **Deleting a Resource Limit from a VDC Resource Template**

You can delete a resource limit from a VDC resource template.

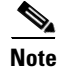

You cannot change the configuration of the default resource templates.

#### **BEFORE YOU BEGIN**

Ensure that you have discovered the physical device using a username that has the network-admin role.

Ensure that a VDC resource template has been created in the default VDC (see the "Adding a VDC Resource Template" section on page 2-3).

Ensure that resource limits have been added to the VDC resource template (see the "Adding a Resource Limit to a VDC Resource Template" section on page 2-3).

#### **DETAILED STEPS**

| Step 1 | From the Feature Selector pane, choose Virtual Devices.                                    |
|--------|--------------------------------------------------------------------------------------------|
| Step 2 | From the Summary pane, double-click the device to display the list of VDCs.                |
| Step 3 | Click the default VDC with the 🛄 icon.                                                     |
| Step 4 | From the Details pane, click the Resource Templates tab.                                   |
| Step 5 | Double-click the VDC resource template to display the resource limits.                     |
| Step 6 | Click the resource limit to delete.                                                        |
| Step 7 | In the Details pane, right-click and choose Delete Resource Limit from the drop-down list. |
| Step 8 | From the menu bar, choose <b>File &gt; Deploy</b> to apply your changes to the device.     |

## **Deleting a VDC Resource Template**

You can delete a VDC resource template.

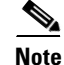

You cannot delete the default resource templates.

#### **BEFORE YOU BEGIN**

Ensure that you have discovered the physical device using a username that has the network-admin role.

Ensure that a VDC resource template has been created in the default VDC (see the "Adding a VDC Resource Template" section on page 2-3).

#### **DETAILED STEPS**

| Step 1 | From the Feature Selector pane, choose Virtual Devices.                                     |
|--------|---------------------------------------------------------------------------------------------|
| Step 2 | From the Summary pane, double-click the device to display the list of VDCs.                 |
| Step 3 | Click the default VDC with the 🛄 icon.                                                      |
| Step 4 | From the Details pane, click the Resource Templates tab.                                    |
| Step 5 | Click the VDC resource template.                                                            |
| Step 6 | In the Details Pane, right-click and choose <b>Delete Template</b> from the drop-down list. |
| Step 7 | From the menu bar, choose <b>File &gt; Deploy</b> to apply your changes to the device.      |

# **Field Descriptions for VDC Resource Templates**

This section includes the following topic:

• Field Description: Virtual Devices: Default VDC: Resource Template Tab, page 2-6

## Field Description: Virtual Devices: Default VDC: Resource Template Tab

This tab allows you to configure VDC resource templates for the physical device.

Table 2-2 Field Description: Virtual Devices: Default VDC: Resource Template Tab

| Element | Description                                                                       |
|---------|-----------------------------------------------------------------------------------|
| Name    | Resource name.                                                                    |
| Minimum | Minimum limit. The minimum limit is reserved for the VDC.                         |
| Maximum | Maximum limit. The maximum limit is allocated on a first-come, first-serve basis. |

# **Additional References for VDC Resource Templates**

For additional information related to implementing VDCs, see the following sections:

• Related Documents for VDC Resource Templates, page 2-7

### Send document comments to dcnm-docfeedback@cisco.com.

## **Related Documents for VDC Resource Templates**

| Related Topic         | Document Title                                                                         |
|-----------------------|----------------------------------------------------------------------------------------|
| Cisco DCNM Licensing  | Cisco DCNM Installation and Licensing Guide, Release 5.x                               |
| Cisco NX-OS Licensing | Cisco NX-OS Licensing Guide                                                            |
| VDC commands          | Cisco Nexus 7000 Series NX-OS Virtual Device Context Command<br>Reference, Release 5.x |

# **Feature History for VDC Resource Templates**

Table 2-3 lists the release history for this feature.

#### Table 2-3 Feature History for VDC Resource Templates

| Feature Name           | Releases | Feature Information         |
|------------------------|----------|-----------------------------|
| VDC resource templates | 5.2(1)   | No change from Release 5.1. |
| VDC resource templates | 5.1(1)   | No change from Release 5.0. |
| VDC resource templates | 5.0(2)   | No change from Release 4.2. |
| VDC resource templates | 4.2(1)   | No change from Release 4.1. |

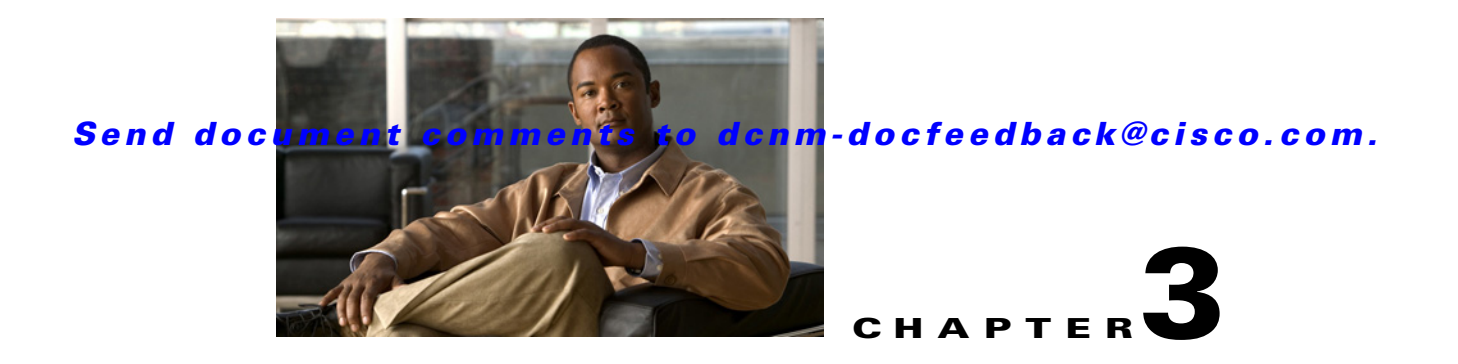

# **Creating VDCs with the VDC Setup Wizard**

This chapter describes how to create virtual device contexts (VDCs) on Cisco Data Center Network Manager (DCNM).

This chapter includes the following sections:

- Information About Creating VDCs, page 3-1
- Licensing Requirements for VDCs, page 3-6
- Platform Support, page 3-6
- Creating a VDC with the VDC Setup Wizard, page 3-6
- Suspending a VDC, page 3-14
- Resuming a VDC, page 3-14
- Additional References for Creating VDCs, page 3-15
- Feature History for Creating VDCs, page 3-15

## Information About Creating VDCs

In Cisco NX-OS, only a user with the network-admin role can create VDCs. You can create up to three VDCs.

Beginning with the Cisco NX-OS Release 5.2(1), you can run FCoE on the Cisco Nexus 7000 Series devices. You must create a storage VDC to run FCoE. The storage VDC cannot be the default VDC and you can have one storage VDC on the device. See the *Cisco NX-OS FCoE Configuration Guide for Cisco Nexus 7000 and Cisco MDS 9500* for information on configuring FCoE.

This section includes the following topics:

- VDC Resource Templates, page 3-2
- Storage VDCs, page 3-3
- High-Availability Policies, page 3-3
- Allocating Interfaces, page 3-4
- VDC Management Connections, page 3-5
- Initializing a New VDC, page 3-5

### **VDC Resource Templates**

VDC resource templates describe the minimum and maximum resources that the VDC can use. If you do not specify a VDC resource template when you create a VDC, the Cisco NX-OS software uses the default template. Table 3-1 lists the resource limits for the default VDC template for nondefault VDCs.

#### Table 3-1 Default VDC Template Resource Limits for Nondefault VDCs

| Resource                                 | Minimum | Maximum |
|------------------------------------------|---------|---------|
| Port channels                            | 0       | 768     |
| SPAN sessions                            | 0       | 2       |
| IPv4 multicast route memory <sup>1</sup> | 8       | 8       |
| IPv6 multicast route memory <sup>1</sup> | 2       | 2       |
| IPv4 unicast route memory <sup>1</sup>   | 8       | 8       |
| IPv6 unicast route memory <sup>1</sup>   | 4       | 4       |
| VLANs                                    | 16      | 4096    |
| VRFs <sup>2</sup>                        | 16      | 8192    |

1. Route memory is in megabytes.

2. VRFs = virtual routing and forwarding instances

Table 3-2 lists the resource limits for the global VDC template used for the default VDC.

Note

All resources not listed for the global VDC resource template default to the limits in the default VDC template listed in Table 3-1.

#### Table 3-2 Global VDC Template Resource Limits for the Default VDC

| Resource                                 | Minimum | Maximum |
|------------------------------------------|---------|---------|
| IPv4 multicast route memory <sup>1</sup> | 48      | 48      |
| IPv6 multicast route memory <sup>1</sup> | 8       | 8       |
| IPv4 unicast route memory <sup>1</sup>   | 16      | 16      |
| IPv6 unicast route memory <sup>1</sup>   | 32      | 32      |

1. Route memory is in megabytes.

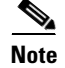

You can have a maximum of two SPAN monitoring sessions on your physical device.

For information about configuring VDC resource templates, see Chapter 2, "Configuring VDC Resource Templates."

You can change the individual resource limits after you create the VDC as follows:

- Change an individual resource limit for a single VDC.
- Change the resource limits in a nondefault VDC resource template and apply the template to the VDC.

For information on managing VDC resource limits after you create a VDC, see Chapter 4, "Managing VDCs."

## **Storage VDCs**

Beginning with Cisco NX-OS Release 5.2(1), you can run FCoE on the Cisco Nexus 7000 Series devices. You must create a separate storage VDC when you run FCoE on the device. Only one of the VDCs can be a storage VDC, and the default VDC cannot be configured as a storage VDC.

See the *Cisco NX-OS FCoE Configuration Guide for Cisco Nexus 7000 and Cisco MDS 9500* for information on configuring FCoE. You allocate specified FCoE VLANs to the storage VDC as well as specified interfaces.

You can configure shared interfaces that carry both Ethernet and Fibre Channel traffic. In this specific case, the same interface belongs to more than one VDC. The shared interface is allocated to both an Ethernet and a storage VDC.

## **High-Availability Policies**

The high-availability (HA) policies for a VDC defines the action that the Cisco NX-OS software takes when an unrecoverable VDC fault occurs.

You can specify the HA policies for single supervisor module and dual supervisor module configurations when you create the VDC. The HA policy options are as follows:

- Single supervisor module configuration:
  - Bringdown—Puts the VDC in the failed state. To recover from the failed state, you must reload the physical device.
  - Reload— Reloads the supervisor module.
  - Restart—Takes down the VDC processes and interfaces and restarts it using the startup configuration.
- Dual supervisor module configuration:
  - Bringdown—Puts the VDC in the failed state. To recover from the failed state, you must reload the physical device.
  - Restart—Takes down the VDC processes and interfaces and restarts it using the startup configuration.
  - Switchover— Initiates a supervisor module switchover.

The default HA policies for a nondefault VDC that you create is restart for a single supervisor module configuration and switchover for a dual supervisor module configuration. The default HA policy for the default VDC is reload for a single supervisor module configuration and switchover for a dual supervisor module configuration.

For information on changing the HA policies after you create a VDC, see Chapter 4, "Managing VDCs."

## **Allocating Interfaces**

The only physical resources that you can allocate to a VDC are the physical interfaces. You can assign an interface to only one VDC, except in the specific case of shared interfaces that carry both Fibre Channel and Ethernet traffic. You allocate a shared interface to both an Ethernet VDC and to the storage VDC. When you move an interface from one VDC to another VDC, the interface loses its configuration.

When you first create a VDC, you can specifically allocate interfaces to it. All interfaces initially reside in the default VDC (VDC 1). After you allocate the interfaces to a VDC, you can only view and configure them from that specific VDC. You can also remove interfaces from a VDC by moving them back to the default VDC.

Caution

When you move an interface, all configuration on the interface is lost and the interfaces are in the down state.

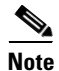

Beginning with Cisco Release 5.2(1) for Nexus 7000 Series devices, all members of a port group are automatically allocated to the VDC when you allocate an interface.

You must be aware of the hardware architecture of your platform when allocating interfaces to a VDC. For example, the Cisco Nexus 7000 Series 32-port, 10-Gbps Ethernet module (N7K-M132XP-12) requires that you assign all four interfaces in a port group to the same VDC.

The Cisco Nexus 7000 Series 32-port, 10-Gbps Ethernet module (N7K-F132XP-15) requires that you assign the specified two interfaces in a port group to the same VDC. You can allocate the interfaces on your physical device in any combination, except for the interfaces on the Cisco Nexus 7000 Series 32-port, 10-Gbps Ethernet module (N7K-M132XP-12). This module has eight port groups that consist of four interfaces each. You must assign all four interfaces in a port group to the same VDC. Table 3-3 shows the port numbering for the port groups.

| Port Group | Port Numbers   |
|------------|----------------|
| Group 1    | 1, 3, 5, 7     |
| Group 2    | 2, 4, 6, 8     |
| Group 3    | 9, 11, 13, 15  |
| Group 4    | 10, 12, 14, 16 |
| Group 5    | 17, 19, 21, 23 |
| Group 6    | 18, 20, 22, 24 |
| Group 7    | 25, 27, 29, 31 |
| Group 8    | 26, 28, 30, 32 |

Table 3-3Port Numbers for Port Groups on the Cisco Nexus 7000 Series 32-Port, 10-Gbps<br/>Ethernet Module (N7K-M132XP-12)

You must allocate the interfaces on your physical device in the specified combination on the Cisco Nexus 7000 Series 32-port 10-Gbps Ethernet module (N7K-F132XP-15). This module has 16 port groups that consist of 2 ports each. You must assign the specified port pairs in the same VDC. Table 3-4 shows the port numbering for the port groups.

| Port Group | Port Number |
|------------|-------------|
| Group 1    | 1 and 2     |
| Group 2    | 3 and 4     |
| Group 3    | 5 and 6     |
| Group 4    | 7 and 8     |
| Group 5    | 9 and 10    |
| Group 6    | 11 and 12   |
| Group 7    | 13 and 14   |
| Group 8    | 15 and 16   |
| Group 9    | 17 and 18   |
| Group 10   | 19 and 20   |
| Group 11   | 21 and 22   |
| Group 12   | 23 and 24   |
| Group 13   | 25 and 26   |
| Group 14   | 27 and 28   |
| Group 15   | 29 and 30   |
| Group 16   | 31 and 32   |

Table 3-4Port Numbers for Port Groups on the Cisco Nexus 7000 Series 32-Port, 10-GbpsEthernet Module (N7K-F132XP-15)

For more information on port groups on the Cisco Nexus 7000 Series 32-port, 10-Gbps Ethernet module, see the *Cisco Nexus 7000 Series Hardware Installation and Reference Guide*.

For information about changing the interface allocation after you create a VDC, see Chapter 4, "Managing VDCs."

## **VDC Management Connections**

The Cisco NX-OS software provides a virtual management (mgmt 0) interface for out-of-band management of each VDC. You can configure this interface with a separate IP address that is accessed through the physical mgmt 0 interface. You also use one of the Ethernet interfaces on the physical device for in-band management. For more information on management connections, see the "VDC Management Connections" section on page 1-10.

### Initializing a New VDC

A new VDC is similar to a new physical device. You must set the VDC admin user account password and perform the basic configuration to establish connectivity to the VDC.

# **Licensing Requirements for VDCs**

The following table shows the licensing requirements for this feature:

| Product                                                                                                    | License Requirement                                                                                                    |
|----------------------------------------------------------------------------------------------------|----------------------------------------------------------------------------------------------------|
| Cisco DCNM                                                                                                    | Creating nondefault VDCs requires an Advanced Services license. For an explanation of the Cisco DCNM licensing scheme, see the <i>Cisco DCNM Installation and Licensing Guide, Release 5.x.</i> |
| Cisco NX-OS                                                                                                    | Creating nondefault VDCs requires an Advanced Services license. For an explanation of the Cisco NX-OS licensing scheme for your platform, see the licensing guide for your platform.            |
| <b>Note</b> The Cisco DCNM and Cisco NX-OS software allow a grace period to create and use nondefault VDCs without an Advanced Services license. If the grace period expires before you obtain a license, all VDC configuration is removed from the physical device. |                                                                                                    |

## **Platform Support**

The following platform supports this feature. For platform-specific information, including guidelines and limitations, system defaults, and configuration limits, see the corresponding documentation.

| Platform                         | Documentation                                  |
|----------------------------------|------------------------------------------------|
| Cisco Nexus 7000 Series Switches | Cisco Nexus 7000 Series Switches Documentation |

## **Creating a VDC with the VDC Setup Wizard**

Users with the network administrator (network-admin) role can create virtual device contexts (VDCs). VDC resource templates limit the amount of physical device resources available to the VDC. The Cisco NX-OS software provides a default resource template, or you can create resource templates.

#### **BEFORE YOU BEGIN**

Ensure that you have discovered the physical device using a username that has the network-admin role.

Obtain an IPv4 or IPv6 address for the management interface (mgmt 0) if you want to use out-of-band management for the VDC.

#### **DETAILED STEPS**

- **Step 1** From the Feature Selector pane, choose **Virtual Devices**.
- **Step 2** From the Summary pane, click a physical device.
- Step 3 From the menu bar, choose File > New > Create VDC... to bring up the VDC Setup Wizard and display the VDC General Parameters dialog box (see Figure 3-1).
Figure 3-1 VDC General Parameters Dialog Box

| ingle Supervisor HA-Policy: Restart VDC  Val Supervisor HA-Policy: Switchover Supervisor  Lesource Limit Addule-Type                                                                                                    |
|----------------------------------------------------------------------------------------------------|
| ual Supervisor HA-Policy: Switchover Supervisor V esource Limit Iodule-Type Intervisor HA-Policy: Intervisor Intervisor I |
| esource Limit F2 V<br>todule-Type F1 F1                                                                                                    |
| todule-Type                                                                                                    |
|                                                                                                    |
|                                                                                                    |
|                                                                                                    |
|                                                                                                    |
|                                                                                                    |
|                                                                                                    |

- **Step 4** In the Name field, enter the VDC name.
- Step 5 (Optional) In the Single Supervisor HA-Policy field, click the down arrow and choose the HA policy for the VDC when the physical device has a single supervisor module.
- **Step 6** (Optional) In the Dual Supervisor HA-Policy field, click the down arrow and choose the HA policy for the VDC when the physical device has dual supervisor modules.
- **Step 7** (Optional) In the Resource Limit Module-Type field, click the down arrow and choose the module-type for the VDC. You can choose M1, F1, M1XL, or F2 as the module-type.

Note

F2 module-type cannot be combined or selected with any other module-types.

Step 8 Click Next.

The Interface Membership dialog box appears (see Figure 3-2).

Г

#### Figure 3-2 Interface Membership Dialog Box

| C Setup Wizard<br>ep 2 of 5: Interface | Membership                       |      |                            |                      |
|----------------------------------------|----------------------------------|------|----------------------------|----------------------|
| Specify the Network Inte               | erfaces to be allocated to the ' | VDC. |                            |                      |
|                                        |                                  |      |                            |                      |
| Interface Range                        |                                  |      | (Example: Ea3/1_4 Ea3/     | 3)                   |
|                                        |                                  |      | (Example, 1 do) 1-4, 1 do) | <i>&gt;)</i>         |
| ) Selected Interfaces                  |                                  |      |                            |                      |
| Available Interfaces                   |                                  |      |                            | Allocated Interfaces |
| Name                                   | VDC Name                         |      |                            |                      |
| 🖃 🛅 Slot:2                             |                                  | ~    |                            |                      |
| Ethernet2/1                            | switch                           |      |                            |                      |
| Ethernet2/2                            | switch                           |      |                            |                      |
| Ethernet2/3                            | switch                           | _    | Add >                      |                      |
| Ethernet2/4                            | switch                           |      | < Deserves                 |                      |
| Ethernet2/5                            | switch                           |      | < Remove                   |                      |
| Ethernet2/6                            | switch                           |      | << Remove All              |                      |
| Ethernet2/7                            | switch                           |      |                            |                      |
| Ethernet2/8                            | switch                           |      |                            |                      |
| Ethernet2/9                            | switch                           |      |                            |                      |
| Ethernet2/10                           | switch                           |      |                            |                      |
| Ethernet2/11                           | switch                           | ~    |                            |                      |
|                                        |                                  |      |                            | C                    |
|                                        |                                  |      |                            |                      |
|                                        |                                  |      | < Back Next >              | Finish Cancel        |

**Step 9** Choose the interfaces that you want to allocate to the VDC.

Note

When you allocate an interface to a VDC, the interface configuration is lost. You cannot assign a port to a VDC if the port type is not supported for the module-type of a VDC. For example, if module-type for the VDC is F2, then only F2 card ports can be allocated.

Step 10 Click Next.

The Resource Limit dialog box appears.

**Step 11** (Optional) To use an existing resource templates, from the Template Name field, click on the down arrow and choose a resource template from the drop-down list (see Figure 3-3).

Note

## Send document comments to dcnm-docfeedback@cisco.com.

#### Figure 3-3 Resource Limit Dialog Box Using an Existing Resource Template

| DC Setup Wizar   | d                       |                  |                         |                     |                |        |
|------------------|-------------------------|------------------|-------------------------|---------------------|----------------|--------|
| tep 3 of 5: (O)  | otional) Resourc        | e Limit          |                         |                     |                |        |
| Specify the reso | ource limits for the VD | )C. You can spec | ify the resource limits | by applying a resou | irce template. |        |
|                  |                         |                  |                         |                     |                |        |
| Select a Templa  | te from Existing Tem    | plates 🔿 Cre     | ate New Resource Ter    | nplate              |                |        |
|                  | -                       |                  |                         |                     |                |        |
| Template Name:   |                         | L.               |                         |                     |                |        |
| Name             | e vdc-default           | linimum          | Maximum                 |                     |                |        |
|                  | global-default          |                  |                         |                     |                |        |
|                  |                         |                  |                         |                     |                |        |
|                  |                         |                  |                         |                     |                |        |
|                  |                         |                  |                         |                     |                |        |
|                  |                         |                  |                         |                     |                |        |
|                  |                         |                  |                         |                     |                |        |
|                  |                         |                  |                         |                     |                |        |
|                  |                         |                  |                         |                     |                |        |
|                  |                         |                  |                         |                     |                |        |
|                  |                         |                  |                         |                     |                |        |
|                  |                         |                  |                         |                     |                |        |
|                  |                         |                  |                         |                     |                |        |
|                  |                         |                  | < <u>B</u> ack          |                     | Einish         | Cancel |
|                  |                         |                  |                         |                     |                |        |
|                  |                         |                  |                         |                     |                |        |

If you do not select a resource template, Cisco DCNM uses the vdc-default template.

**Step 12** (Optional) To create a new resource template, follow these steps:

a. Click the Create New Resource Template radio button (see Figure 3-4).

#### Figure 3-4 Resource Limit Dialog Box Creating a New Resource Template

| VDC Setup Wizard 🛛 🛛 🔀                                                                                        |
|----------------------------------------------------------------------------------------------------|
| Step 3 of 5: (Optional) Resource Limit                                                                        |
| Specify the resource limits for the VDC. You can specify the resource limits by applying a resource template. |
|                                                                                                    |
| ◯ Select a Template from Existing Templates                                                                   |
|                                                                                                    |
| I emplate Name: test                                                                                          |
| Copy from Template:                                                                                           |
| Name  Minimum  Maximum                                                                                        |
| VLAN                                                                                                    |
|                                                                                                    |
|                                                                                                    |
|                                                                                                    |
|                                                                                                    |
|                                                                                                    |
|                                                                                                    |
|                                                                                                    |
|                                                                                                    |
|                                                                                                    |
| < Back Next > Einish Cancel                                                                                   |
|                                                                                                    |

- **b.** From the Template Name field, enter the resource template name.
- **c.** Click the  $\square$  icon to add a new resource row.

A new resource limit row appears.

- d. From the cell under Name, click the down arrow and choose a resource from the drop-down list.
- e. Click the cell under Minimum and enter the minimum limit.
- f. Click the cell under Maximum and enter the maximum limit.
- g. To set additional resource limits, repeat Step c through Step f.
- h. (Optional) To delete a row, click the row to delete and click the iii icon.
   The resource limit row disappears.

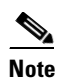

If you do not select a resource template, Cisco DCNM uses the vdc-default template.

- **Step 13** (Optional) To create a new resource template from an existing resource template, follow these steps:
  - a. Click the Create New Resource Template radio button.
  - **b.** From the Copy from Template field, click the down arrow and click a resource template (see Figure 3-5).

| Specify the resource limits for the VDC. You | an specify the resource limits by applying a resource template.<br>• Create New Resource Template |
|----------------------------------------------|---------------------------------------------------------------------------------------------------|
| Template Name:                               | Copy from Template:                                                                               |

#### Figure 3-5 Resource Limit Dialog Box Copying a Resource Template

- **c.** (Optional) Modify the resource fields as needed.
- d. (Optional) To add a row, follow the procedure described in Step 12.
- e. (Optional) To delete a row, click the row to delete and click the iii icon.
   The resource limit row disappears.

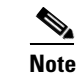

If you do not set up resource limits, Cisco DCNM uses the vdc-default template resource limits.

- **Step 14** (Optional) To change the resource limits, follow these steps:
  - **a.** Click the  $\square$  icon to add a new resource row.

A new resource limit row appears.

- b. From the cell under Name, click the down arrow and choose a resource from the drop-down list.
- c. Click the cell under Minimum and enter the minimum limit.
- d. Click the cell under Maximum and enter the maximum limit.
- e. To change additional resource limits, repeat Step a through Step f.
- f. (Optional) To delete a row, click the row to delete and click the icon.
   The resource limit row disappears.

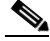

Note If you do not set up resource limits, Cisco DCNM uses the vdc-default template resource limits.

Step 15 Click Next.

The Authentication dialog box appears (see Figure 3-6).

*Figure 3-6 Authentication Dialog Box* 

| rd Strength Check      |                                |                                                                                                    |                                                                                        |                           |
|------------------------|--------------------------------|----------------------------------------------------------------------------------------------------|----------------------------------------------------------------------------------------|---------------------------|
|                        | Passwor                        | rd Type: Clear Text                                                                                                    | ~                                                                                      |                           |
|                        |                                |                                                                                                    |                                                                                        |                           |
| Never                  | ~                              |                                                                                                    |                                                                                        |                           |
|                        |                                |                                                                                                    |                                                                                        |                           |
| ers using AAA Server G | roups                          |                                                                                                    |                                                                                        |                           |
|                        |                                |                                                                                                    |                                                                                        |                           |
| adius 💉                |                                |                                                                                                    |                                                                                        |                           |
|                        |                                |                                                                                                    |                                                                                        |                           |
|                        | Strength Check     Mever     i | Passwor Passwor Passwo | Password Type: Clear Text  Password Type: Clear Text  Password Type: Clear Text  adius | Password Type: Clear Text |

**Step 16** In the Password field, enter the admin user password.

- **Step 17** In the Confirm Password field, reenter the admin user password.
- Step 18 (Optional) In the Expiry Date field, click the down arrow and choose an expiry date for the admin user from the Expiry Date dialog box (see Figure 3-7).

Figure 3-7 Expiry Date Dialog Box

|    | February 2008 🔹 🕨 |     |     |     |     |     | •   |
|----|-------------------|-----|-----|-----|-----|-----|-----|
|    | Sun               | Mon | Tue | Wed | Thu | Fri | Sat |
| 5  | 27                | 28  | 29  | 30  | 31  | 1   | 2   |
| 6  | 3                 | 4   | 5   | 6   | 7   | 8   | 9   |
| 7  | 10                | 11  | 12  | 13  | 14  | 15  | 16  |
| 8  | 17                | 18  | 19  | 20  | 21  | 22  | 23  |
| 9  | 24                | 25  | 26  | 27  | 28  | 29  | 1   |
| 10 | 2                 | 3   | 4   | 5   | 6   | 7   | 8   |
|    |                   |     |     |     |     |     |     |

- Step 19 (Optional) In the Password Type field, click the down arrow and choose from the drop-down list.
- **Step 20** (Optional) Check the **Authenticate users using AAA Servers** check box and enter the AAA server information as follows:
  - **a**. In the Group Name field, enter an AAA server group name.
  - **b.** In the Type field, click the down arrow and choose the type of server group.

**c.** In the Servers field, enter one or more host server IPv4 or IPv6 addresses or names, separated by commas.

#### Step 21 Click Next.

The Management of VDC dialog box appears (see Figure 3-8).

#### Figure 3-8 Management of VDC Dialog Box

| DC Setup Wizard<br>Step 5 of 5: Management of VDC                                                                      | X                                                                                                    |
|----------------------------------------------------------------------------------------------------|----------------------------------------------------------------------------------------------------|
| Specify the parameters to enable management                                                                            | of VDC.                                                                                                    |
| IPv4 Management Interface         IPv4 Address:         • Prefix Length:         • Netmask:         • Default Gateway: | IPv6 Management Interface         IPv6 Address:         Prefix Length:         64 \$         Default Gateway:                |
| SSH<br>C Enable SSH Server<br>SSH Key Type: RSA<br>SSH Key Loopthy                                                     | Discover the VDG<br>At the end of VDC creation, DCNM will start discovering the VDC with<br>the below mentioned Credentials. |
| John Key Lengun. 11124                                                                                                 | User Name: admin Password:                                                                                                   |
|                                                                                                    | < Back Next > Finish Cancel                                                                                                  |

- **Step 22** In the Management Interface area, enter the IPv4 or IPv6 address information.
- **Step 23** In the SSH area, click the down arrows and choose the SSH key type and SSS key length.
- Step 24 In the Default Gateway area, enter the default IPv4 or IPv6 gateway address.
- Step 25 In the Discover the VDC area, uncheck the Discover the VDC check box to prevent automatic discovery.
- Step 26 Click Finish.

## Note

Creating a VDC can take a few minutes depending on the amount of resources that the device must reserve for the VDC.

- **Step 27** Manually discover the VDC as described in the "Discovering VDCs" section on page 4-23.
- **Step 28** From the menu bar, choose **File > Deploy** to apply your changes to the device.

Г

## **Suspending a VDC**

You can suspend an active nondefault VDC.

You must save the VDC running configuration to the startup configuration before suspending the VDC. Otherwise, you will lose the changes to the running configuration. For instructions, see the *System Management Configuration Guide, Cisco DCNM for LAN, Release 5.x.* 

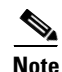

You cannot suspend the default VDC.

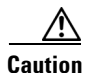

Suspending a VDC disrupts all traffic on the VDC.

### **BEFORE YOU BEGIN**

Log in to the default VDC with a username that has the network-admin user role.

#### **DETAILED STEPS**

| Step 1 | From the Feature Selector pane, choose Virtual Devices.                                           |
|--------|---------------------------------------------------------------------------------------------------|
| Step 2 | From the Summary pane, double-click the device to display the list of VDCs.                       |
| Step 3 | Right-click the VDC to suspend.                                                                   |
| Step 4 | Choose Suspend VDC.                                                                               |
| Step 5 | Click Yes when asked to confirm your decision. The VDC's status changes from Active to Suspended. |
|        |                                                                                                   |

## **Resuming a VDC**

You can resume a nondefault VDC from the suspended state. The VDC resumes with the configuration saved in the startup configuration.

#### **BEFORE YOU BEGIN**

Log in to the default VDC with a username that has the network-admin user role.

### **DETAILED STEPS**

| Step 1 | From the Feature Selector pane, choose Virtual Devices.                       |
|--------|-------------------------------------------------------------------------------|
| Step 2 | From the Summary pane, double-click the device to display the list of VDCs.   |
| Step 3 | Right-click the VDC to resume.                                                |
| Step 4 | Choose <b>Resume VDC</b> . The VDC's status changes from Suspended to Active. |

#### **RELATED TOPICS**

- Configuring VDC Resource Templates, page 2-1
- Managing VDCs, page 4-1

## **Additional References for Creating VDCs**

For additional information related to creating VDC, see the following sections:

• Related Documents for Creating VDCs, page 3-15

## **Related Documents for Creating VDCs**

| Related Topic                                            | Document Title                                                                         |
|----------------------------------------------------------|----------------------------------------------------------------------------------------|
| Cisco DCNM Licensing                                     | Cisco DCNM Installation and Licensing Guide, Release 5.x                               |
| Cisco NX-OS Licensing                                    | Cisco NX-OS Licensing Guide                                                            |
| Cisco Nexus 7000 Series 32-port, 10-Gbps Ethernet module | Cisco Nexus 7000 Series Hardware Installation and Reference Guide                      |
| Command reference                                        | Cisco Nexus 7000 Series NX-OS Virtual Device Context Command<br>Reference, Release 5.x |
| FCoE                                                     | Cisco NX-OS FCoE Configuration Guide for Cisco Nexus 7000 and<br>Cisco MDS 9500        |
| FCoE command reference                                   | Cisco NX-OS FCoE Command Reference for Cisco Nexus 7000 and<br>Cisco MDS 9500          |

## **Feature History for Creating VDCs**

Table 3-5 lists the release history for this feature.

#### Table 3-5 Feature History for Creating VDCs

| Feature Name                     | Releases | Feature Information                                                                                 |
|----------------------------------|----------|----------------------------------------------------------------------------------------------------|
| Support for F2 module-type       | 5.2(2a)  | Added F2 module-type support for creating a VDC wizard.                                             |
| Suspending and Resuming VDCs     | 5.2(1)   | Added support for suspending and resuming an active nondefault VDC.                                 |
| Support for N7K-F132XP-15 module | 5.1(1)   | VDC supports the N7K-F132XP-15 module. This module has 16 port groups that consist of 2 ports each. |
| Creating VDCs                    | 5.0(2)   | No change from Release 4.2.                                                                         |
| Creating VDCs                    | 4.2(1)   | No change from Release 4.1.                                                                         |

Γ

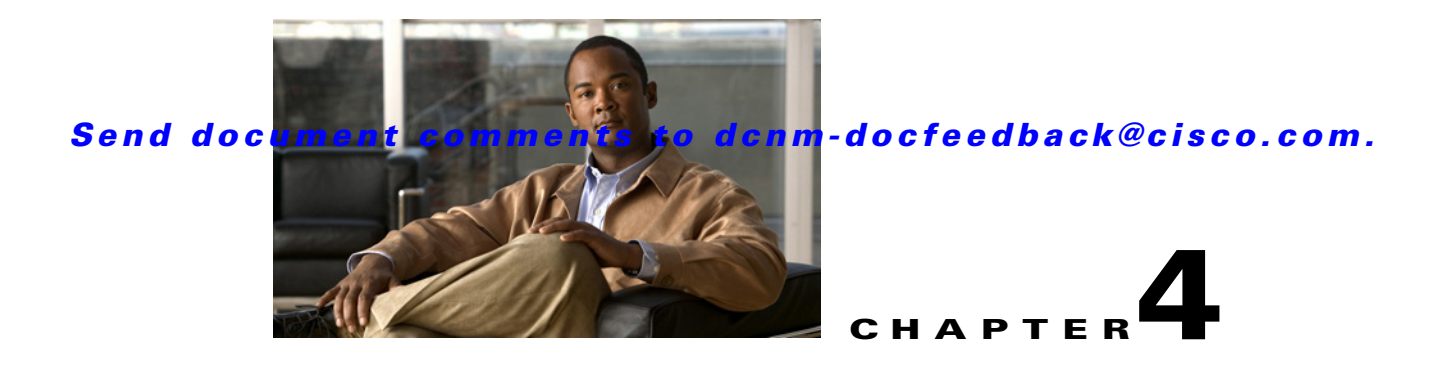

## **Managing VDCs**

This chapter describes how to manage virtual device contexts (VDCs) on Cisco Data Center Network Manager (DCNM).

After you create a VDC, you can change the interface allocation, VDC resource limits, and the high availability (HA) policies. You can also save the VDC configuration on the physical device to the startup configuration or to a bootflash file.

This chapter includes the following sections:

- Information About Managing VDCs, page 4-1
- Licensing Requirements for Managing VDCs, page 4-6
- Platform Support, page 4-6
- Managing VDCs, page 4-7
- Field Descriptions for VDC Management, page 4-24
- Additional References for Managing VDCs, page 4-26
- Feature History for Managing VDCs, page 4-27

## Information About Managing VDCs

After you create a VDC, you can change the interface allocation, VDC resource limits, and the single-supervisor and dual-supervisor high availability (HA) policies. You can also save the VDC configuration of the physical device to the startup configuration or to a bootflash file.

This section includes the following topics:

- Interface Allocation, page 4-2
- VDC Resource Limits, page 4-4
- HA Policies, page 4-4
- Saving VDC Configurations, page 4-4
- MAC Addresses, page 4-4
- Shared Interfaces, page 4-5
- M1/F1 Separation, page 4-5
- FCoE VDC Enhancements, page 4-5

## **Interface Allocation**

When you create a VDC, you can allocate I/O interfaces to the VDC. Later, the deployment of your physical device might change and you can reallocate the interfaces as necessary.

6, Note

Beginning with Cisco Release 5.2(1) for Nexus 7000 Series devices, all members of a port group are automatically allocated to the VDC when you allocate an interface.

The following Cisco Nexus 7000 Series Ethernet modules have four port groups that consist of 2, 4, 8, or 12 interfaces each, depending on the module: N7K-M148GS-11L, N7K-M148GT-11, N7K-M148GS-11, N7K-M132XP-12, or N7K-M108X2-12L. You must assign all interfaces in the corresponding port group to the same VDC. See the example for module N7K-M132XP-12 in Figure 4-1.

Figure 4-1 Example Interface Allocation for Port Groups on a Cisco Nexus 7000 Series 10-Gbps Ethernet Module (N7K-M132XP-12)

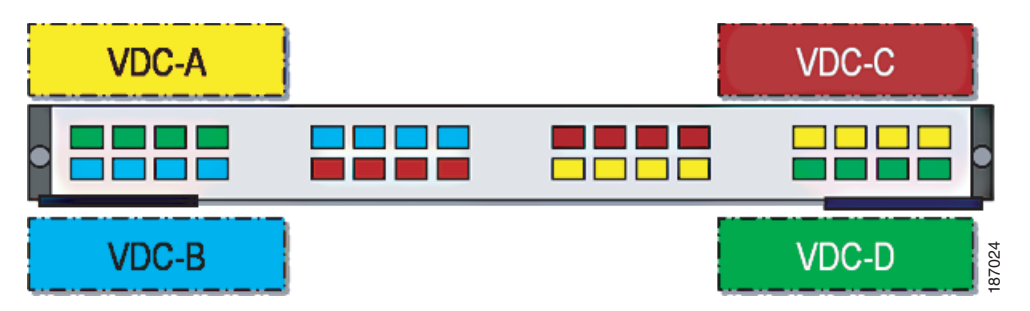

Table 4-1 shows the port numbering for the port groups.

26, 28, 30, 32

| Port Group | Port Numbers   |  |  |
|------------|----------------|--|--|
| Group 1    | 1, 3, 5, 7     |  |  |
| Group 2    | 2, 4, 6, 8     |  |  |
| Group 3    | 9, 11, 13, 15  |  |  |
| Group 4    | 10, 12, 14, 16 |  |  |
| Group 5    | 17, 19, 21, 23 |  |  |
| Group 6    | 18, 20, 22, 24 |  |  |
| Group 7    | 25, 27, 29, 31 |  |  |

Table 4-1Port Numbers for Port Groups on the Cisco Nexus 7000 Series 32-Port, 10-Gbps<br/>Ethernet Module (N7K-M132XP-12)

On the Cisco Nexus 7000 Series 32-port, 10-Gbps Ethernet module (N7K-F132XP-15), you must allocate the interfaces on your physical device in the specified combination. This module has 16 port groups that consist of 2 ports each. You must assign the specified port pairs in the same VDC (see Figure 4-2).

Group 8

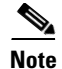

You can configure the limit-resource line-card type command only from the VDC configuration mode and not from a VDC resource template.

#### Figure 4-2 Example Interface Allocation for Port Groups on a Cisco 7000 Series 10-Gbps Ethernet Module (N7K-F132XP-15)

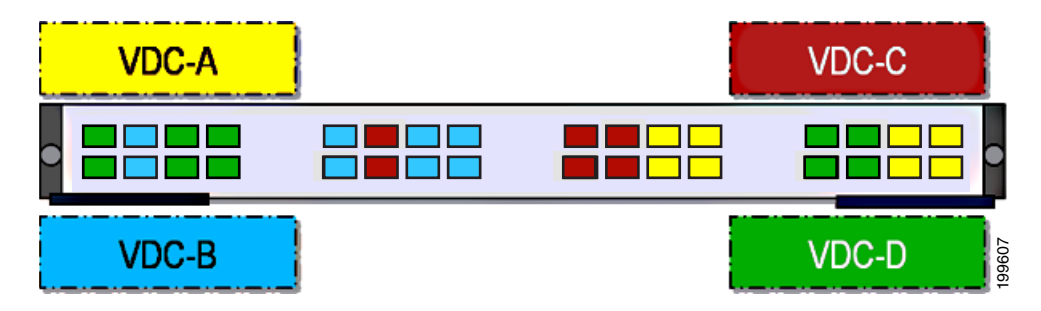

Table 4-2 shows the port numbering for the port groups.

# Table 4-2 Port Numbers for Port Groups on the Cisco Nexus 7000 Series 32-Port, 10-Gbps Ethernet Module (N7K-F132XP-15) Port Group Port Numbers

| Port Group | Port Numbers |
|------------|--------------|
| Group 1    | 1 and 2      |
| Group 2    | 3 and 4      |
| Group 3    | 5 and 6      |
| Group 4    | 7 and 8      |
| Group 5    | 9 and 10     |
| Group 6    | 11 and 12    |
| Group 7    | 13 and 14    |
| Group 8    | 15 and 16    |
| Group 9    | 17 and 18    |
| Group 10   | 19 and 20    |
| Group 11   | 21 and 22    |
| Group 12   | 23 and 24    |
| Group 13   | 25 and 26    |
| Group 14   | 27 and 28    |
| Group 15   | 29 and 30    |
| Group 16   | 31 and 32    |

For more information on port groups on the Cisco Nexus 7000 Series 10-Gbps Ethernet modules, see the *Cisco Nexus 7000 Series Hardware Installation and Reference Guide*.

Γ

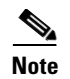

When you add or delete interfaces, the Cisco NX-OS software removes the configuration and disables the interfaces.

## **VDC Resource Limits**

You can change the resource limits for your VDC individually as your needs change. You can change the following limits for the following resources:

- IPv4 multicast route memory
- IPv6 multicast route memory
- IPv4 unicast route memory
- IPv6 unicast route memory
- Port channels
- Switched Port Analyzer (SPAN) monitor sessions
- VLANs
- Virtual routing and forwarding instances (VRFs)

## **HA** Policies

The HA policy determines the action that the physical device takes when the VDC encounters an unrecoverable field. You can change the HA policy for the VDC that was specified when you created the VDC.

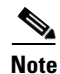

You cannot change the HA policies for the default VDC.

## **Saving VDC Configurations**

A user with the vdc-admin or network-admin role can save the running configuration of all VDCs on the physical device to the startup configuration or can save the running configuration of a single VDC to a file in the bootflash directory.

## **MAC Addresses**

The default VDC has a management MAC address. Beginning with Cisco Release 5.2(1) for the Nexus 7000 Series devices, subsequent nondefault VDCs that you create are assigned MAC addresses automatically as part of the bootup process.

You will see a syslog message if there are not sufficient MAC addresses to supply all the VDCs on the device.

## **Shared Interfaces**

In the current Cisco NX-OS VDC model, you can move interfaces to a given VDC. The interface that is moved is dedicated to that VDC and carries all control and data traffic. VDCs are not aware of the interfaces present in the other VDCs, which gives complete administrative fault-isolation to the user.

With FCoE technology, both Ethernet and FCoE traffic are carried on the same physical Ethernet interface. In the FCoE VDC, the physical layer protocols (except for CDP, LACP and UDLD, which are LAN protocols) are not enabled. If an FCoE-capable interface is moved to the FCoE VDC, carrying pure Ethernet traffic on that interface is not possible because the LAN protocols are not enabled. In order to carry both LAN and SAN traffic, a shared interface between the LAN and SAN VDCs is required.

## M1/F1 Separation

The module-type (line card) based VDCs are supported in Cisco Nexus 7000 Series devices. Beginning with Cisco NX-OS Release 5.2(1), all modules are categorized into three types — M1, F1, and M1XL. By default, all three line card types are allowed in a VDC.

You can restrict the allocated ports based on the module-type configuration. When changing the module type for a VDC, the unsupported ports are moved to the unallocated pool. You cannot move a port to a VDC if the port type is not supported for that VDC.

Cisco DCNM supports the configuration of M1/F1 line cards on the VDC. When changing the allowed types on a VDC, Cisco DCNM removes the ports that are no longer supported and moves them to an unallocated pool.

Cisco DCNM enables users to manage unallocated ports and bind the unallocated ports to any other VDCs that support this port type. When a user tries to move a port to a new VDC, Cisco DCNM checks whether ports of that type are allowed inside the VDC.

## **FCoE VDC Enhancements**

You can assign an interface to be a shared interface only on the F Series module and not on the M Series module. For more information about FCoE VDCs, see the *Cisco Nexus 7000 Series NX-OS Virtual Device Context Configuration Guide, Release 5.x.* 

Beginning with Cisco NX-OS Release 5.2 (1), the following components have been added to the Virtual Device screen to support shared interfaces:

- Summary Table
- VDC Setup Wizard
- Details Pane
- Interface Association Pane

## **Licensing Requirements for Managing VDCs**

The following table shows the licensing requirements for this feature:

| Product                               | License Requirement                                                                                                    |
|---------------------------------------|----------------------------------------------------------------------------------------------------|
| Cisco DCNM                            | Managing nondefault VDCs requires an Advanced Services license. Managing the default VDC requires no license. For an explanation of the Cisco DCNM licensing scheme, see the <i>Cisco DCNM Installation and Licensing Guide, Release 5.x.</i> |
| Cisco NX-OS                           | Managing nondefault VDCs requires an Advanced Services license. Managing the default VDC requires no license. For an explanation of the Cisco NX-OS licensing scheme for your platform, see the licensing guide for your platform.            |
| Note The Cisc<br>Services<br>from the | co DCNM and Cisco NX-OS software allow a grace period of 120 days to use VDCs without an Advanced license. If the grace period expires before you obtain a license, all nondefault VDC configuration is removed physical device.              |

## **Platform Support**

The following platform supports this feature. For platform-specific information, including guidelines and limitations, system defaults, and configuration limits, see the corresponding documentation.

| Platform                         | Documentation                                  |
|----------------------------------|------------------------------------------------|
| Cisco Nexus 7000 Series Switches | Cisco Nexus 7000 Series Switches Documentation |

## **Managing VDCs**

VDC Summary Dialog Box Figure 4-3 s > Device: DCNM-27 > VDC: rc Resource Templates Management Interfac 🖉 Resource Limit -HA-Policy 4 Name Status MAC Address SSH Module Type 🖉 Single Supervisor 🖉 Dual Supervis IP Address Prefix 2.0 😑 📘 DCNM-27 DOM... O Active Switchover Supervisor 0018.8AD8.0895 **Reload Superviso** 172.22.31.27/24 Enabled 🛃 hasethur 🧿 Active Restart VDC Switchover Supervisor 0018.8AD8.0B97 🛃 leo O Active Restart VDC Switchover Supervisor 0018.8AD8.0898 Ð Interfaces Details Events ieral Name: DCNM-27 Single Supervisor HA-Policy: Restart VDC Status O Active Resource Limit - Module Type MI, FL MIXE Module-Type MAC Address: 0018.BAD8.0896 Dual Supervisor HA-Policy: Switchover Supervisor me: rdeou M1 F1 erfaces M1X1 F2 ources Cancel OK.

Figure 4-3 displays the VDC Summary dialog box.

This section includes the following topics:

- Allocating Interfaces to a VDC, page 4-8
- Selecting a VDC Type, page 4-9
- Administrator VDC Support, page 4-9
- Creating an Ethernet VDC, page 4-10
- Creating an Storage VDC, page 4-14
- Allocating a Storage VLAN on the Ethernet VDC, page 4-18
- Choosing Storage-Capable Interfaces, page 4-19
- Associating an Interface to an Storage VDC, page 4-19
- Changing VDC Resource Limits, page 4-20
- Changing the HA Policies, page 4-20
- Saving All VDC Configurations to the Startup Configuration, page 4-22
- Saving the VDC Configuration to a Bootflash File, page 4-22
- Discovering VDCs, page 4-23
- Deleting a VDC, page 4-23

Г

331736

## **Allocating Interfaces to a VDC**

You can allocate one or more interfaces to a VDC. When you allocate an interface, you move it from one VDC to another VDC. The interfaces are in the down state after you move them.

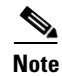

When you allocate an interface, all configuration on the interface is lost.

#### **BEFORE YOU BEGIN**

Ensure that you have discovered the physical device using a username that has the network-admin role.

#### **DETAILED STEPS**

Step 1 From the Feature Selector pane, choose Virtual Devices.
Step 2 From the Summary pane, double-click the device to display the list of VDCs.
Step 3 Click the VDC to change. The Details tab appears in the Details pane.
Step 4 From the Details pane, click Interfaces.
Step 5 Right-click in the Interfaces area and choose Add Interface from the drop-down list.

A new row appears.

**Step 6** From the cell under Interface Name in the new row, click the down arrow to display the interfaces dialog box (see Figure 4-4).

### Interface Range: (Example: Fa3/1-4, Fa3/8) Selected Interfaces Available Interfaces Allocated Interfaces Name VDC Name 🖃 🛅 Slot:2 Add > < Remove switch switch << Remove All Ethernet2/8 Ethernet2/9 OK Cancel

#### Figure 4-4 Interfaces Dialog Box

**Step 7** From the dialog box, you can enter the range of interfaces or select specific interfaces to allocate.

Step 8 Click OK.

**Step 9** From the menu bar, choose **File > Deploy** to apply your changes to the device.

**Step 10** (Optional) To change the configuration of an interface in the VDC, click the interface, then right-click, and choose **Manage** in the drop-down list.

## Selecting a VDC Type

You can select a VDC type.

#### **BEFORE YOU BEGIN**

Log in to the default VDC with a username that has the network-admin user role.

#### **DETAILED STEPS**

| Step 1 | From the Feature Selector pane, choose Virtual Devices.                                              |
|--------|----------------------------------------------------------------------------------------------------|
| Step 2 | From the Summary pane, double-click the device to display the list of VDCs.                          |
|        | In the Virtual Devices screen, the Summary Table component is enhanced to support shared interfaces. |
|        | The Summary Table contains a new column Type to display the VDC type. This column is not editable.   |
| Step 3 | The following VDC types are displayed:                                                               |
|        | • Ethernet                                                                                           |
|        | Storage                                                                                              |

• Storage

The default VDC type is Ethernet.

## **Administrator VDC Support**

Administrator VDC is the VDC which enables you to perform switch wide administrative functions. There are no ports, port operations, or protocols associated with the administrator VDC. Unlike the default VDC, the only function of administrator VDC is to enable administrative operations on the switch and the customized VDCs. Therefore in the DCNM all the screen operations, port, and port related oprations will be disabled for Administrator VDC.

Note

The administrator VDC feature is applicable only to the Cisco Nexus 7000 series switches with supervisor-2 line cards.

You can migrate from default VDC to administrator VDC using CLI commands.

Use the system admin-vdc command to migrate the default VDC to administrator VDC and to move all the ports to unallocated pool and to remove any other additional configuration.

You can use the system admin-vdc migrate migrated vdc command to migrate the default VDC to administrator VDC and move all the ports and port related configurations to the newly created migrated VDC.

DCNM will trigger a rediscovery immediateky after a default VDC is migrated to an administrator VDC, and all the administrator VDCs will be displayed in the topology with the 'A' icon to identify them.

If no migration is performed then the default VDC is automatically turned into administrator VDC and any additional confifuration is removed.

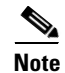

Administrtor VDC and Default VDC cannot exist together in a switch.

You can click on the **Copy Run to Start** and **Copy Run to Start for All VDCs** buttons to perform the respective actions.

## **Creating an Ethernet VDC**

The VDC wizard can be used to create a Ethernet VDC.

### **BEFORE YOU BEGIN**

Log in to the default VDC with a username that has the network-admin user role.

### **DETAILED STEPS**

| Step 1 | From the Feature Selector pane, choose Virtual Devices.                                                                      |
|--------|----------------------------------------------------------------------------------------------------|
| Step 2 | From the Summary pane, double-click Virtual Devices.                                                                         |
|        | The VDC Summary Table screen is displayed.                                                                                   |
| Step 3 | Right-click on the Summary Table. The context menu appears.                                                                  |
| Step 4 | In the context menu, choose Create VDC. The VDC wizard appears.                                                              |
| Step 5 | Specify the VDC name, VDC type, single supervisor HA policy, dual supervisor HA policy and the module type (see Figure 4-5). |

| Specify the VDC Name, Type, Single Supervisor HA-Policy and Dual Supervisor HA-Policy.         Name:       ethvdc         Type:       Ethernet         Single Supervisor HA-Policy:       Restart VDC         Dual Supervisor HA-Policy:       Switchover Supervisor         Resource Limit - Module Type:       Image: Comparison of the policy of the policy of th                                                         |  |
|----------------------------------------------------------------------------------------------------|--|
| Name:     ethvdc       Type:     Ethernet       Single Supervisor HA-Policy:     Restart VDC       Dual Supervisor HA-Policy:     Switchover Supervisor       Resource Limit - Module Type:     Image: Supervisor Supervisor                                                                                                    |  |
| Name:     ethvdc       Type:     Ethernet       Single Supervisor HA-Policy:     Restart VDC       Dual Supervisor HA-Policy:     Switchover Supervisor       Resource Limit - Module Type:     Image: Compare the second second secon |  |
| Type:     Ethernet       single Supervisor HA-Policy:     Restart VDC       Dual Supervisor HA-Policy:     Switchover Supervisor       Resource Limit - Module Type:     Image: Comparison of the supervisor                                                                                                    |  |
| ingle Supervisor HA-Policy: Restart VDC  Value Supervisor HA-Policy: Switchover Supervisor  Resource Limit - Module Type:                                                                                                    |  |
| Dual Supervisor HA-Policy:     Switchover Supervisor       Lesource Limit - Module Type:                                                                                                    |  |
| tesource Limit - Module Type:                                                                                                    |  |
|                                                                                                    |  |
|                                                                                                    |  |
|                                                                                                    |  |
|                                                                                                    |  |
|                                                                                                    |  |
|                                                                                                    |  |
|                                                                                                    |  |
|                                                                                                    |  |

Figure 4-5 VDC General Parameters Screen

### Step 6 Click Next.

The Membership Interfaces screen appears.

**Step 7** Specify the network interfaces (dedicated interfaces membership) to be allocated to the VDC (see Figure 4-6).

Figure 4-6 Interface Membership Screen

| Specify the Network Inte | rfaces to be allocated to the | VDC. |                       |                      |
|--------------------------|-------------------------------|------|-----------------------|----------------------|
| Interface Range:         |                               |      | Example: Eth3/1-4, El | th3/8)               |
| Selected Interfaces      |                               |      |                       |                      |
| Available Interfaces     |                               |      |                       | Allocated Interfaces |
| Name                     | VDC Name                      |      |                       | Ethernet14/1         |
| 🗉 🛅 Slot: 6              |                               | ~    |                       | Ethernet14/2         |
| 표 间 Slot: 11             |                               |      |                       | Ethernet14/3         |
| 🖃 🚺 Slot: 14             |                               |      |                       | Ethernet14/4         |
| Ethernet14/5             | dcnm-104                      | 7    |                       |                      |
| Ethernet14/6             | dcnm-104                      |      | Add >                 |                      |
| Ethernet14/7             | dcnm-104                      |      | < Remove              |                      |
| Ethernet14/8             | dcnm-104                      | 1    | C ROMOTO              |                      |
| Ethernet14/9             | dcnm-104                      |      |                       |                      |
| Ethernet14/10            | dcnm-104                      |      |                       |                      |
| Ethernet14/11            | dcnm-104                      |      |                       |                      |
| Ethernet14/12            | dcnm-104                      |      |                       |                      |
| Ethernet14/13            | dcnm-104                      | ~    |                       |                      |
|                          |                               |      |                       |                      |

| Step 8 | Click Next. |  |
|--------|-------------|--|
|        |             |  |

The Resource Limits screen appears.

**Step 9** (Optional) Specify the resource limits for the VDC (see Figure 4-7).

#### Figure 4-7 Resource Limit Screen

| VDC Setup Wizard                                                        |                                      |                           |                     |               | X      |
|-------------------------------------------------------------------------|--------------------------------------|---------------------------|---------------------|---------------|--------|
| Step 3 of 5: (Optional) Resour<br>Specify the resource limits for the V | <b>ce Limit</b><br>/DC. You can spec | ify the resource limits b | y applying a resour | rce template. |        |
| • Select a Template from Existing Ter                                   | mplates 🔿 Crea                       | ate New Resource Temp     | blate               |               |        |
| Template Name:                                                          | ~                                    |                           |                     |               |        |
| Name global-default                                                     | linimum                              | Maximum                   |                     |               |        |
|                                                                         |                                      |                           |                     |               |        |
|                                                                         |                                      | < <u>B</u> ack            | <u>N</u> ext >      | Einish        | Cancel |

Step 10 Click Next.

The Authentication screen appears.

**Step 11** Specify the authentication method for login (see Figure 4-8).

| Aumin üser    |                        |        |                |            |   |  |
|---------------|------------------------|--------|----------------|------------|---|--|
| 🔽 Enable Pas  | sword Strength Check   |        |                |            |   |  |
| Password:     | •••••                  |        | Password Type: | Clear Text | ~ |  |
| Confirm Passw | ord:                   |        |                |            |   |  |
| Expiry Date:  | Never                  | ~      |                |            |   |  |
| <b>-</b>      |                        | _      |                |            |   |  |
| Authenticate  | users using AAA Servei | Groups |                |            |   |  |
| Group Name:   |                        |        |                |            |   |  |
|               | Radius                 |        |                |            |   |  |
| Туре:         | Isaanaa 👘              |        |                |            |   |  |

Figure 4-8 Authentication Screen

Step 12 Click Next.

The VDC Management screen appears.

**Step 13** Specify the parameters to enable management of the VDC (see Figure 4-9).

Figure 4-9 Management of VDC Screen

| v4 Management Interface          | IPv6 Management Interface                                                              |
|----------------------------------|----------------------------------------------------------------------------------------|
| Pv4 Address:                     | IPv6 Address:                                                                          |
| ) Prefix Length: 24 💠            | Prefix Length: 64 📚                                                                    |
| ) Netmask: 255 , 255 , 255 , 0   | Default Gateway:                                                                       |
| efault Gateway:                  |                                                                                        |
| 5H                               |                                                                                        |
| Enable SSH Server                | ✓ Discover the VDC At the end of VDC graphics, DCNM will show discovering the VDC with |
| SSH Key Type: RSA 💌              | the below mentioned Credentials.                                                       |
| 55H Key Length: 1024 (1024-2048) |                                                                                        |
|                                  | User Name: admin                                                                       |
|                                  |                                                                                        |

Step 14 Click Finish to complete the Ethernet VDC setup wizard.

## **Creating an Storage VDC**

You can create an storage VDC. In storage VDC, you can allocate storage VLANs on Ethernet VDCs. The allocated storage VDC creates VLANs in the dedicated VLAN range. Shared interfaces uses storage VLANs to carry both Ethernet and storage traffic. It is required that the VLANs should be mutually exclusive between Ethernet and storage VDCs.

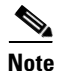

- Starting with the Cisco DCNM Release 6.1(1), if you donot have the license for storage VDC you can only add and delete storage VDCs. If you need to access the complete functionalities then it is mandatory that you procure a license.
- Starting with the Cisco DCNM Release 6.1(1), the storage VDCs can be discovered and managed.

#### **BEFORE YOU BEGIN**

Log in to the default VDC with a username that has the network-admin user role.

### **DETAILED STEPS**

| Step 1 | From the Feature Selector pane, choose Virtual Devices.                                                                        |
|--------|----------------------------------------------------------------------------------------------------|
| Step 2 | From the Summary pane, double-click Virtual Devices.                                                                           |
|        | The VDC Summary Table screen appears.                                                                                          |
| Step 3 | Right-click the Summary Table. The context menu appears.                                                                       |
| Step 4 | In the context menu, choose Create VDC. The VDC wizard appears.                                                                |
| Step 5 | Specify the VDC name, VDC type, single supervisor HA policy, dual supervisor HA policy, and the module type (see Figure 4-10). |

| Specify the VDC Name, Type    | e, Single Supervisor HA-Poli | cy and | Dual Supervis | or HA-Policy. |  |
|-------------------------------|------------------------------|--------|---------------|---------------|--|
| Name:                         | fcoevdc                      |        |               |               |  |
| уре:                          | FCoE                         | ~      |               |               |  |
| ingle Supervisor HA-Policy:   | Ethernet<br>FCoE             | 1      |               |               |  |
| ual Supervisor HA-Policy:     | Switchover Supervisor        | ~      |               |               |  |
| Resource Limit - Module Type: | F1                           | ~      |               |               |  |
|                               |                              |        |               |               |  |
|                               |                              |        |               |               |  |
|                               |                              |        |               |               |  |
|                               |                              |        |               |               |  |
|                               |                              |        |               |               |  |
|                               |                              |        |               |               |  |

Figure 4-10 VDC General Parameters Screen

Step 6 Click Next. The Storage VLAN Allocation screen appears.Step 7 Specify the Storage VLANs to be allocated on the storage VLANs to be allocated on the storage VLANs to be allo

- **Step 7** Specify the Storage VLANs to be allocated on the Ethernet VDC (see Figure 4-11).
- Step 8 Click Next.

The Interface Membership screen appears.

**Step 9** Add the dedicated and shared interfaces to the Storage VDC (see Figure 4-11).

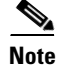

The dedicated interface carries only Storage traffic and the shared interface carries both the Ethernet and the Storage traffic.

Figure 4-11 Interface Membership Screen

| ighbor Device    |
|------------------|
| ighbor Device    |
| agribbit borriet |
|                  |
|                  |
|                  |
|                  |
|                  |
|                  |
|                  |
|                  |
| ighbor Device    |
|                  |
|                  |
|                  |
|                  |
|                  |
|                  |
| igl              |

Step 10 Click Next.

The Resource Limit screen appears.

- **Step 11** (Optional) Specify the resource limits for the VDC (see Figure 4-12).
  - Figure 4-12 Resource Limit Screen

| ton 4 of 6. (Ontional) Dece        | umco Linxit          |                        |                     |                  |  |
|------------------------------------|----------------------|------------------------|---------------------|------------------|--|
| Specify the resource limits for th | e VDC Vou cap sper   | ify the resource limit | s by applying a res | ource template   |  |
| Specify the resource limits for th | ie voe, rou can spec | ary the resource arm   | s by applying a re- | source cemplace. |  |
|                                    |                      |                        |                     |                  |  |
| Select a Template from Existing    | Templates 🚫 Cre      | ate New Resource Te    | emplate             |                  |  |
| Template Name:                     |                      |                        |                     |                  |  |
| Templace Names                     |                      |                        |                     |                  |  |
| Name global-default                | linimum              | Maximum                |                     |                  |  |
| vdc-default                        |                      |                        |                     |                  |  |
|                                    |                      |                        |                     |                  |  |
|                                    |                      |                        |                     |                  |  |
|                                    |                      |                        |                     |                  |  |
|                                    |                      |                        |                     |                  |  |
|                                    |                      |                        |                     |                  |  |
|                                    |                      |                        |                     |                  |  |
|                                    |                      |                        |                     |                  |  |
|                                    |                      |                        |                     |                  |  |
|                                    |                      |                        |                     |                  |  |
|                                    |                      |                        |                     |                  |  |
|                                    |                      |                        |                     |                  |  |
|                                    |                      |                        |                     |                  |  |
|                                    |                      |                        |                     |                  |  |

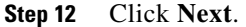

The Authentication screen appears.

**Step 13** Specify the authentication method for login (see Figure 4-13).

| Admin User      |                    |      |                       |                      |  |
|-----------------|--------------------|------|-----------------------|----------------------|--|
| 🔽 Enable Passw  | ord Strength Check |      |                       |                      |  |
| Password:       | •••••              | Pass | word Type: Clear Text | *                    |  |
| Confirm Passwor | d:                 |      |                       |                      |  |
| Expiry Date:    | Never              | ~    |                       |                      |  |
| Group Name:     | Radius             |      |                       |                      |  |
| Servers'        |                    |      | (Example: 10.10       | .10.10, 11.11.11.11) |  |

Figure 4-13 Authentication Screen

Step 14 Click Next.

The VDC Management screen appears.

**Step 15** Specify the parameters to enable the management of the VDC (see Figure 4-14).

| Figure 4-14 Nanagement of VDC Scree | Screen |
|-------------------------------------|--------|
|-------------------------------------|--------|

| IPv4 Management Interface        | IPv6 Management Interface        |
|----------------------------------|----------------------------------|
| IPv4 Address:                    | IPv6 Address:                    |
| Prefix Length: 24 📚              | Prefix Length: 64 🗢              |
| O Netmask: 255 . 255 . 255 . 0   | Default Gateway:                 |
| Default Gateway:                 |                                  |
| SSH                              |                                  |
| Enable SSH Server                | Ulscover the VDC                 |
| SSH Key Type: RSA 💌              | the below mentioned Credentials. |
| SSH Key Length: 1024 (1024-2048) |                                  |
| ·                                | User Name: admin                 |
|                                  | Password:                        |
|                                  |                                  |

Step 16

Click **Finish** to complete the Storage VDC setup wizard.

## Allocating a Storage VLAN on the Ethernet VDC

You can allocate an storage VLAN on an Ethernet VDC using the VDC details pane. For information on storage, see the *Cisco NX-OS FCoE Configuration Guide for Cisco Nexus 7000 and Cisco MDS 9500*.

### **BEFORE YOU BEGIN**

Log in to the default VDC with a username that has the network-admin user role.

## **DETAILED STEPS**

| Step 1 | From the Feature Selector pane, choose Virtual Devices.         |
|--------|-----------------------------------------------------------------|
| Step 2 | From the Summary pane, double-click on Virtual Devices.         |
|        | The Summary Table screen is displayed.                          |
| Step 3 | In the Summary Table, choose the <b>Storage VDC</b> .           |
| Step 4 | In the Details pane, expand the Storage VLAN Allocation.        |
| Step 5 | Right-click on the table. The context menu is displayed.        |
| Step 6 | In the context menu, choose Add Row. A dialog box is displayed. |
| Step 7 | From the dialog box, choose the Ethernet VDC and click OK.      |
|        |                                                                 |

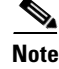

You can associate only one Ethernet VDC with an Storage VDC for interface sharing.

- **Step 8** Specify the Storage VLANs in the newly added rows for the selected VDC.
- **Step 9** From the menu bar, choose **File > Deploy** to apply your changes to the device.

The specified VLANs will be allocated on an Ethernet VDC that is created only in an Storage VDC.

## **Choosing Storage-Capable Interfaces**

Beginning with Cisco NX-OS Release 5.2 (1), the interface table in details pane will have a new column "Shared". This column will show whether the interface is dedicated (or) shared. For information on Storage, see the *Cisco NX-OS FCoE Configuration Guide for Cisco Nexus 7000 and Cisco MDS 9500*.

#### **BEFORE YOU BEGIN**

Log in to the default VDC with a username that has the network-admin user role.

#### **DETAILED STEPS**

| ep 1 | From the Feature Selector pane, choose Virtual Devices.                                                                                      |
|------|----------------------------------------------------------------------------------------------------|
| ep 2 | From the Summary pane, double-click the device to display the list of VDCs.                                                                  |
|      | The Summary Table screen is displayed.                                                                                                    |
| ep 3 | In the Summary Table, select the Storage VDC.                                                                                                |
| ep 4 | In the Details pane, expand Interfaces.                                                                                                    |
| ep 5 | Right-click on the interfaces table. The context menu is displayed.                                                                          |
| ep 6 | In the context menu, select Add Interface. A dialog box is displayed.                                                                        |
| ep 7 | From the dialog box, select the interfaces that you want to dedicate or share.                                                               |
|      | The dedicated interfaces will carry only the Storage traffic and the shared interfaces will carry both the Storage and the Ethernet traffic. |
|      | The Available Interfaces table shows the Storage capable interfaces in the Ethernet VDC.                                                     |
|      |                                                                                                    |

## Associating an Interface to an Storage VDC

You can add dedicated or shared Storage-capable interfaces with Storage VDC using the Interface association screen. For information on Storage, see the *Cisco NX-OS FCoE Configuration Guide for Cisco Nexus 7000 and Cisco MDS 9500*.

#### **BEFORE YOU BEGIN**

Log in to the default VDC with a username that has the network-admin user role.

#### **DETAILED STEPS**

| Step 1 | From the Feature Selector pane, choose Virtual Devices.                                                                                                  |
|--------|----------------------------------------------------------------------------------------------------|
| Step 2 | From the Summary pane, double-click the device to display the list of VDCs.                                                                              |
|        | The Summary Table screen appears.                                                                                                    |
| Step 3 | In the Summary Table, choose the Storage VDC.                                                                                                    |
| Step 4 | In the Details pane, expand Interfaces.                                                                                                    |
| Step 5 | Choose a desired interface in the association pane and right-click on the context menu.                                                                  |
| Step 6 | In the context menu, choose <b>Add as Dedicated/Share Interface</b> to add the selected interfaces as dedicated or shared interfaces to the Storage VDC. |

## **Changing VDC Resource Limits**

You can change the limits on the VDC resources. Changes to the limits take effect immediately except for the IPv4 and IPv6 routing table memory limits, which take effect after the next VDC reset, physical device reload, or physical device stateful switchover.

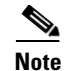

You can have a maximum of two SPAN monitoring session on your physical device.

#### **BEFORE YOU BEGIN**

Ensure that you have discovered the physical device using a username that has the network-admin role.

### **DETAILED STEPS**

| Step 1 | From the Feature Selector pane, choose Virtual Devices.                                |
|--------|----------------------------------------------------------------------------------------|
| Step 2 | From the Summary pane, double-click the device to display the list of VDCs.            |
| Step 3 | Click the VDC to change.                                                               |
|        | The Details tab appears in the Details pane.                                           |
| Step 4 | From the Details pane, click <b>Resources</b> .                                        |
| Step 5 | Double-click the limit to change and enter the new value.                              |
| Step 6 | From the menu bar, choose <b>File &gt; Deploy</b> to apply your changes to the device. |
|        |                                                                                        |

## **Changing the HA Policies**

You can change the HA policies for a VDC. The VDC HA policies are as follows:

- Dual supervisor modules:
  - Bringdown—Puts the VDC in the failed state. To recover from the failed state, you must reload the physical device.

- Restart—Restarts the VDC. This process includes shutting down all the interfaces within that VDC and stopping all the virtualized services processes. The Cisco NX-OS software restarts all the virtualized services saved in the startup configuration and brings the interfaces back up with the configuration saved in the startup configuration. Any configuration that you did not save in the startup configuration prior to the restart is lost.
- Switchover—Initiates a supervisor module switchover.
- Single supervisor modules:
  - Bringdown—Puts the VDC in the failed state. To recover from the failed state, you must reload the physical device.
  - Reload—Reloads the supervisor module.

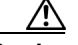

Caution

With the reload action, any configuration that you did not save in the startup configuration prior to the reload is lost.

## <u>Note</u>

The reload action affects all interfaces and all VDCs on the physical device.

 Restart—Restarts the VDC. This process includes shutting down all the interfaces within that VDC and stopping all the virtualized services processes. The Cisco NX-OS software restarts all the virtualized services saved in the startup configuration and brings the interfaces back up with the configuration saved in the startup configuration. Any configuration that you did not save in the startup configuration prior to the restart is lost.

#### <u>/!\</u>

Caution

**on** With the reload action, any configuration that you did not save in the startup configuration prior to the reload is lost.

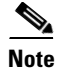

You cannot change the HA policies for the default VDC.

#### **BEFORE YOU BEGIN**

Ensure that you have discovered the physical device using a username that has the network-admin role.

#### **DETAILED STEPS**

Step 1 From the Feature Selector pane, choose Virtual Devices.
Step 2 From the Summary pane, double-click the device to display the list of VDCs.
Step 3 Click the VDC to change. The Details tab appears in the Details pane.
Step 4 From the Single Supervisor HA-Policy field, click the down arrow and choose an HA policy from the drop-down list.
Step 5 From the Dual Supervisor HA-Policy field, click the down arrow and choose an HA policy from the drop-down list.

**Step 6** From the menu bar, choose **File > Deploy** to apply your changes to the device.

## Saving All VDC Configurations to the Startup Configuration

You can save the running configuration of all the VDCs on the physical device to the startup configuration.

### **BEFORE YOU BEGIN**

Ensure that you have discovered the physical device using a username that has the vdc-admin or network-admin role.

### **DETAILED STEPS**

| Step 1 | From the Feature Selector pane, choose Virtual Devices.                                                                 |
|--------|----------------------------------------------------------------------------------------------------|
| Step 2 | From the Summary pane, double-click the device to display the list of VDCs.                                             |
| Step 3 | Right-click the device with the VDC configurations that you want to save.                                               |
| Step 4 | Choose Copy Run to Start for All Vdc(s).                                                                                |
| Step 5 | Click the 💥 icon in the bottom left corner of the screen.                                                               |
|        | The Status pane appears and shows whether the VDC configurations were copied successfully to the startup configuration. |

## Saving the VDC Configuration to a Bootflash File

You can save the running configuration for an individual VDC to a file in the bootflash directory.

#### **BEFORE YOU BEGIN**

Ensure that you have discovered the physical device using a username that has the vdc-admin or network-admin role.

## **DETAILED STEPS**

| Step 1 | From the Feature Selector pane, choose Virtual Devices.                                                                              |
|--------|----------------------------------------------------------------------------------------------------|
| Step 2 | From the Summary pane, double-click the device to display the list of VDCs.                                                          |
| Step 3 | Right-click the VDC with the configuration that you want to save.                                                                    |
| Step 4 | Choose Copy Run to Bootflash file.                                                                                                   |
|        | The Enter Bootflash File Name window appears.                                                                                        |
| Step 5 | In the Bootflash File Name field, enter the name of the file to which the running configuration will be copied and click <b>OK</b> . |
| Step 6 | Click the 🎇 icon in the bottom left corner of the screen.                                                                            |

The Status pane appears and shows whether the VDC configuration was copied successfully to the bootflash file.

## **Discovering VDCs**

You can discover a nondefault VDC with user credentials that are different from the default VDC.

#### **BEFORE YOU BEGIN**

Ensure that you have set the correct logging severity levels in the VDC using the Cisco NX-OS device command-line interface (CLI) (see the *Cisco DCNM Fundamentals Configuration Guide, Release 5.x*).

### **DETAILED STEPS**

| Step 1 | From the Feature Selector pane, choose <b>DCNM Server Administration &gt; Devices and Credentials</b> .                                                                                    |
|--------|----------------------------------------------------------------------------------------------------|
| Step 2 | From the menu bar, choose <b>Devices and Credentials &gt; New Device</b> .                                                                                                    |
|        | A new line appears in the Devices list.                                                                                                    |
| Step 3 | Click the cell under IP Address in the new line and enter the IP address of the VDC to discover.                                                                                           |
| Step 4 | Double click the cell under User Credentials in the new line and click the down arrow to display the user credentials dialog. Enter the user credentials information and click <b>OK</b> . |
| Step 5 | From the menu bar, choose <b>Devices and Credentials &gt; Discover</b> .                                                                                                    |

## **Deleting a VDC**

When you delete a VDC, the Cisco NX-OS software removes the configuration for all interfaces allocated to the VDC and returns the interfaces to the default VDC. Deleting a VDC stops all virtualized services and removes any configuration within that VDC.

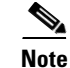

You cannot delete the default VDC (VDC 1).

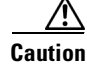

Deleting a VDC disrupts all traffic on the VDC.

#### **BEFORE YOU BEGIN**

Ensure that you have discovered the physical device using a username that has the network-admin role.

#### **DETAILED STEPS**

- **Step 1** From the Feature Selector pane, choose **Virtual Devices**.
- **Step 2** From the Summary pane, double-click the device to display the list of VDCs.

**Step 3** Click the VDC to delete.

Step 4 From the menu bar, choose Virtual Devices > Delete VDC.The VDC disappears from the list in the Summary pane.

## **Field Descriptions for VDC Management**

This section includes the following topics:

- Field Description: Virtual Devices: Summary Pane, page 4-24
- Field Description: Virtual Devices: virtual device: Details Tab: General Section, page 4-24
- Field Description: Virtual Devices: virtual device: Details Tab: Interfaces Section, page 4-25
- Field Description: Virtual Devices: virtual device: Details Tab: Resources Section, page 4-25
- Field Description: Virtual Devices: Create VDC: VDC General Parameters, page 4-26
- Field Description: Virtual Devices: Create VDC: Authentication, page 4-26
- Field Description: Virtual Devices: Create VDC: Management of VDC, page 4-26

## **Field Description: Virtual Devices: Summary Pane**

| Element                                   | Description                                             |
|-------------------------------------------|---------------------------------------------------------|
| Name                                      | Name of the physical or VDC device.                     |
| Status                                    | Status of the VDC.                                      |
| Single Supervisor HA Policy               | Single supervisor HA policy for the virtual device.     |
| Dual Supervisor HA Policy                 | Dual supervisor HA policy for the virtual device.       |
| MAC Address                               | MAC address for the virtual device.                     |
| Management Interface IP<br>Address Prefix | IP address and prefix for the VDC management interface. |
| Management Interface Status               | Status of the VDC management interface.                 |
| SSH                                       | SSH status.                                             |

#### Table 4-3 Field Description: Virtual Devices: Summary Pane

## Field Description: Virtual Devices: virtual device: Details Tab: General Section

Table 4-4 Field Description: Virtual Devices: virtual device: Details Tab: General Section

| Element                     | Description                                         |
|-----------------------------|-----------------------------------------------------|
| Switch Name                 | Name of the physical device.                        |
| VDC Name                    | Name of the virtual device.                         |
| Single Supervisor HA Policy | Single supervisor HA policy for the virtual device. |

| Element                   | Description                                       |
|---------------------------|---------------------------------------------------|
| Dual Supervisor HA Policy | Dual supervisor HA policy for the virtual device. |
| Status                    | Status of the virtual device.                     |
| MAC Address               | MAC address for the virtual device.               |

# Field Description: Virtual Devices: virtual device: Details Tab: Interfaces Section

Table 4-5

Field Description: Virtual Devices: virtual device: Details Tab: Interfaces Section

| Element            | Description                                                      |
|--------------------|------------------------------------------------------------------|
| Interface Name     | Name of the Ethernet interfaces allocated to the virtual device. |
| Mode               | Mode for the interface.                                          |
| Admin Status       | Administrative status for the interface.                         |
| Operational Status | Operational status for the interface.                            |
| Description        | Description for the interface.                                   |

# Field Description: Virtual Devices: virtual device: Details Tab: Resources Section

| Table 4-0 Field Description. Virtual Devices. Virtual device. Details Tab. Resource Section | Table 4-6 | Field Description: Virtual Devices: virtual device: Details Tab: Resou | rce Section |
|---------------------------------------------------------------------------------------------|-----------|------------------------------------------------------------------------|-------------|
|---------------------------------------------------------------------------------------------|-----------|------------------------------------------------------------------------|-------------|

| Element       | Description                                            |
|---------------|--------------------------------------------------------|
| Name          | Name of the resource.                                  |
| Allocation    |                                                        |
| Minimum       | Minimum guarantee limit for a resource.                |
| Maximum       | Maximum limit for a resource on an as-available basis. |
| Current Usage |                                                        |
| Used          | Amount of a resource currently in use.                 |
| Available     | Amount of the resource currently not used.             |
| Used Percent  | Percent of the total resource for the virtual device.  |

## **Field Description: Virtual Devices: Create VDC: VDC General Parameters**

Table 4-7 Field Description: Virtual Devices: Create VDC: VDC General Parameters

| Element   | Description                    |
|-----------|--------------------------------|
| VDC Name  | Name of the VDC.               |
| HA Policy | HA policy of the selected VDC. |

## **Field Description: Virtual Devices: Create VDC: Authentication**

 Table 4-8
 Field Description: Virtual Devices: Create VDC: Authentication

| Element             | Description                          |
|---------------------|--------------------------------------|
| Local User Database | User Name—Name of the user.          |
|                     | Password—Password Field.             |
|                     | Expiry Date.                         |
| AAA Server Groups   | Group Name—Name of the group.        |
|                     | Type—Server type.                    |
|                     | Servers—Disables the authentication. |
| No Authentication   | Disable Authentication.              |

## Field Description: Virtual Devices: Create VDC: Management of VDC

| Table 4-9 | Field Description: Virtual Devices: Create VDC: Authentication |
|-----------|----------------------------------------------------------------|
|-----------|----------------------------------------------------------------|

| Element              | Description                                     |
|----------------------|-------------------------------------------------|
| Management Interface | IPv4 address.                                   |
|                      | Prefix Length—IPv4 Prefix Length.               |
|                      | Netmask—IPv4 Netmask.                           |
|                      | IPv6 address.                                   |
| SSH                  | Enable SSH server—Enable or disable SSH server. |
|                      | SSH key length.                                 |
|                      | SSH key type.                                   |
| XML Agent            | Enable XML agent.                               |

## **Additional References for Managing VDCs**

For additional information related to managing VDCs, see the following sections:

• Related Documents for Managing VDCs, page 4-27
# **Related Documents for Managing VDCs**

| Related Topic                                           | Document Title                                                                         |
|---------------------------------------------------------|----------------------------------------------------------------------------------------|
| Cisco DCNM Licensing                                    | Cisco DCNM Installation and Licensing Guide, Release 5.x                               |
| Cisco NX-OS Licensing                                   | Cisco NX-OS Licensing Guide                                                            |
| Cisco Nexus 7000 Series 32-port 10-Gbps Ethernet module | Cisco Nexus 7000 Series Hardware Installation and Reference<br>Guide                   |
| Command reference                                       | Cisco Nexus 7000 Series NX-OS Virtual Device Context Command<br>Reference, Release 5.x |

# **Feature History for Managing VDCs**

Table 4-10 lists the release history for this feature.

| Feature Name                     | Releases | Feature Information                                                                                               |
|----------------------------------|----------|----------------------------------------------------------------------------------------------------|
| Administrator VDC Support        | 6.1.(1)  | Added administrator VDC support managing VDC.                                                                     |
| Storage VDC Support              | 6.1.(1)  | Added Storage VDC information for VDC wizard.                                                                     |
| Support for F2 module-type       | 5.2(2a)  | Added F2 module-type support for creating a VDC wizard.                                                           |
| FCoE VDC enhancements            | 5.2(1)   | Added FCoE support for creating a VDC wizard.                                                                     |
| Support for N7K-F132XP-15 module | 5.1(1)   | VDC supports the N7K-F132XP-15 module. This module has 16 port groups that consist of 2 ports each.               |
| Saving VDC configurations        | 5.1(1)   | You can save the VDC configuration of the physical device<br>to the startup configuration or to a bootflash file. |
| Managing VDCs                    | 5.0(2)   | No change from Release 4.2.                                                                                       |
| Restarting VDCs                  | 4.2(1)   | You can restart active nondefault VDCs and nondefault VDCs in the failed state.                                   |
| VDC prompt format                | 4.2(1)   | You can change the format of the command-line interface (CLI) prompt for nondefault VDCs.                         |

#### Table 4-10 Feature History for Managing VDC

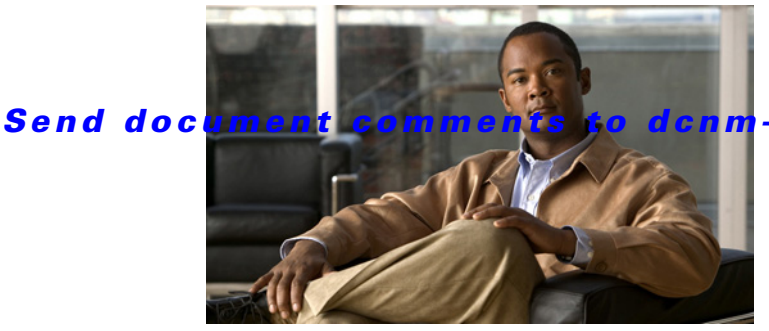

#### m-docfeedback@cisco.com.

#### ΙΝΟΕΧ

#### В

bootflash file, copying the running configuration for an individual VDC **4-21** 

# С

Cisco Nexus 7000 Series 32-port Gbps Ethernet modules port group interface allocation 1-6, 3-4 configuration files VDC support 1-8 configuration modes description 1-9 control plane policing. See CoPP CoPP VDC support 1-12

## D

default user roles network-admin 1-8 network-operator 1-9 vdc-admin 1-9 vdc-operator 1-9 default VDC description 1-4 documentation additional publications 3-viii related 2-7 updates 3-x

#### F

fault isolation description (figure) 1-11 FCoE VDC support 1-12 feature support description 1-12 field description VDC resource templates 2-6 field descriptions VDC management 4-23

#### Η

HA VDC support 1-12 HA policies changing for VDCs 4-19 description 3-3 high availability. See HA

#### I

infrastructure layer description 1-3 interfaces allocating 3-4 allocating to VDCs 4-7 allocation 4-2 IP tunnels VDC support 1-12

#### K

kernel

description 1-3

#### L

licensing

VDC resource templates 2-2 logical resources description 1-7 namespaces 1-7

#### Μ

MAC addresses per VDC 4-4 management connections description 1-10

## Ν

namespaces description 1-7 network-operator roles description 1-9

#### Ρ

physical resource description 1-5 port groups allocation requirements 1-6, 3-4

#### R

rate limits

VDC support 1-12

Really Simple Syndication. See RSS related documentation creating VDCs **3-15** resource templates description **1-7** resource templates. See VDC resource templates running configuration copying to a bootflash file **4-21** copying to startup configuration **4-21** 

#### S

setup wizard description **3-6 to 3-13** storage VDCs port groups **1-5** VLAN numbering **1-2** superuser roles. See network-admin roles

## Т

troubleshooting storage VDCs 1-2

#### U

user roles description **1-8** See also default user roles

#### V

vdc-admin roles description **1-9** VDC configuration saving to bootflash file **4-4, 4-21** saving to startup configuration **4-4, 4-21** VDC management

description 4-1 field descriptions 4-23 HA policies 4-4 interface allocation 4-2 resource limits 4-4 vdc-operator roles description 1-9 VDC resources changing limits 4-19 description 1-5 limits (table) 3-2 VDC resource templates adding 2-3 adding limits 2-3 changing limits 2-4 configuring 2-3 to 2-6 default limits 2-2 deleting 2-5 deleting limits 2-5 description 2-1, 3-2 field descriptions 2-6 resources 2-1 VDCs allocating interfaces 4-7 architecture 1-3 changing HA policies 4-19 changing resource limits 4-19 communication between 1-4 configuration files 1-8 creating **3-1 to 3-5, 3-6** creating with setup wizard 3-1 default user roles 1-8 deleting 4-22 description 1-1 discovering 4-22 fault isolation (figure) 1-11 FCoE 1-5 feature support 1-12 infrastructure layer 1-3

initializing 3-5 kernel 1-3 management 1-8 to 1-11 management connections 1-10 managing 4-7 namespaces 1-7 resource templates 1-7 resuming 3-14 setup wizard 3-6 to 3-13 shared interfaces 1-5 storage 1-5 suspending 3-14 VLAN numbering VDCs 1-2